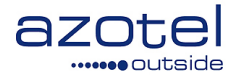

# AZOTEL S05-04 v207 (2016-04)

S05 - SIMPLer Billing End User Portal User Guide

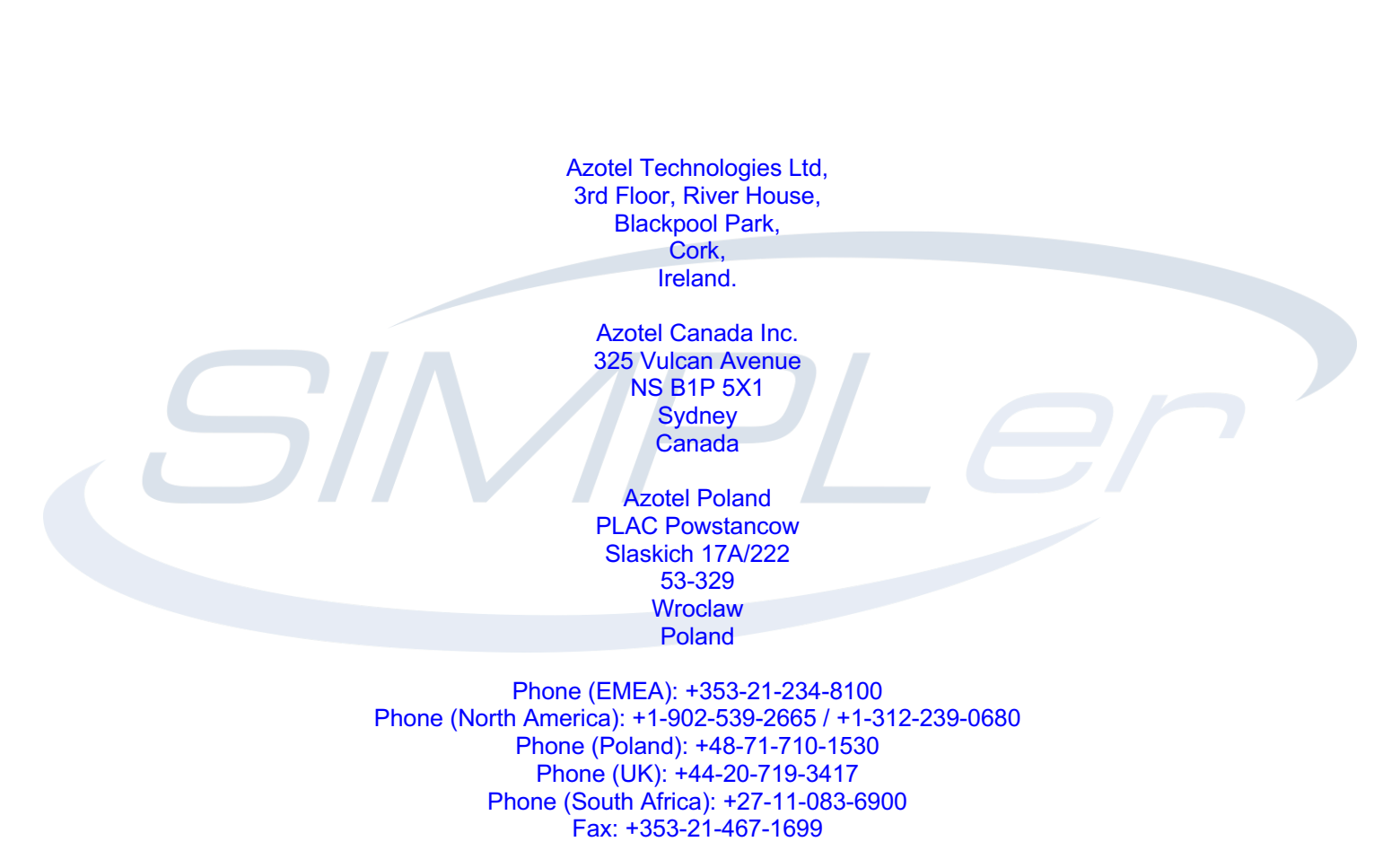

info@azotel.com

www.azotel.com

### Contents

| 1       Introduction       3         2       EUP Configuration from WISP settings       4         2.1       EUP Configuration       4         3       Accessing the End User Portal       11         3.1       Activating the End User Portal       11         3.2       Accessing the End User (Customer) Portal       14         3.3       Disabling End User (Customer) Portal       16         4       The End User Portal (Customer Portal Page)       17         4.1       The End User Portal (Customer Portal Page)       17         4.1.1       Charge Password       20         4.1.2       Hide Customer Defined Password Sent to Customer       21         4.1.3       Editing Customer Information       21         4.1.3       Editing Customer Information       22         4.1.3       Editing Customer Information       22         4.1.3       Editing Customer Information       22         4.1.3       Editing Customer Payment for outstanding balances through the End User Portal       24         4.1.5       Option to Turn off Custom Payment for certain customers       28         4.1.6       Customer Payment for certain customers       28         4.1.7       Terms & Conditions Agreement Page       30 </th <th>Contents</th> <th>2</th>              | Contents                                                                    | 2  |
|----------------------------------------------------------------------------------------------------|-----------------------------------------------------------------------------|----|
| 2       EUP Configuration from WISP settings                                                                                                    | 1 Introduction                                                              | 3  |
| 2.1       EUP configuration invisi settings.         3.1       Accessing the End User Portal         3.1       Accessing the End User Portal         3.2       Accessing the End User (Customer) Portal         3.3       Disabling End User (Customer) Portal         3.3       Disabling End User (Customer) Portal         4.1       The End User Portal (Customer Portal Page)         4.1       The Account Section         9       4.1.1         1.1       Edition Customer Defined Password Sent to Customer         2.1.3       Credit Card Details         2.4.2       Hide Customer Information         2.1.3       Credit Card Details         2.2.4.1.4       Invoices         2.3       Atl.5         4.1.5       Option to Turn off Custom Payment for certain customers         2.4.1.6       Customer Payment Confirmation         2.4.1.7       Terms & Conditions         3.0       A.1.9         4.1.1       Super Trab         3.11       Super Trab         3.2       A.2         4.3.1       Support Tab         3.3       A.2         4.3       Options         3.4.2       IP Section         4.3.3       The Ne                                                                                                    | 2 FUD Configuration from WISD settings                                      | 1  |
| 21. Dot consistent of the end User Portal       11         3. Accessing the End User Portal       11         3.1 Activating the End User (Customer) Portal       14         3.3 Disabling End User (Customer) Portal       14         3.3 Disabling End User (Customer) Portal       16         4.1 The Account Section       19         4.1.1 Change Password       20         4.1.2 Hide Customer Defined Password Sent to Customer       21         4.1.3 Personal Information       22         4.1.3 Editing Customer Information       22         4.1.3 Editing Customer Information       22         4.1.3 Editing Customer Information       22         4.1.4 Invoices       23         4.1.5 Uption to Turn off Custom Payment for certain customers       23         4.1.6 Customer Payment Confirmation       28         4.1.6 Customer Payment Confirmation       28         4.1.6 Customer Payment Confirmation       28         4.1.7 Terms & Conditions       30         4.1.8 Overage Terms & Conditions Agreement Page       30         4.1.9 Support Tab       38         4.2 The Network Section       42         4.2 Usage Graphs       43         4.2 IP Settings       44         4.3 Package Details       49 <th>2 EOF Configuration Wist Settings</th> <th></th> | 2 EOF Configuration Wist Settings                                           |    |
| 3 Accessing the End User Portal       11         3.1 Activating the End User (Customer) Portal       11         3.2 Accessing the End User (Customer) Portal       14         3.3 Disabling End User (Customer) Portal       16         4 The End User Portal (Customer Portal Page)       17         4.1 The Account Section       19         4.1.1 Change Password       20         4.1.2 Hide Customer Defined Password Sent to Customer       21         4.1.3 Personal Information       22         4.1.3 Credit Card Details       22         4.1.3 Credit Card Details       22         4.1.4 Invoices       23         4.1.5 Making a payment for outstanding balances through the End User Portal       24         4.1.5 Option to Turn off Custom Payment for certain customers       28         4.1.6 Customer Payment Confirmation       28         4.1.7 Terms & Conditions Agreement Page       30         4.1.8 Overage Terms & Conditions Agreement Page       30         4.1.9 CAP Display Options       36         4.2 The Network Section       44         4.3 The VolP Section       46         4.4.1 Furthout Section       47         4.3.2 Call Rates       47         4.4.3 The VolP Section       46         4.4.4 The Hotspot Se                               |                                                                             |    |
| 3.1       Activating the End User Portal       11         3.2       Accessing the End User (Customer) Portal       14         3.3       Disabling End User (Customer) Portal       16         4       The End User Portal (Customer) Portal       16         4       The End User Portal (Customer) Portal       17         4.1       The Account Section       19         4.1.1       Change Password.       20         4.1.2       Hide Customer Defined Password Sent to Customer       21         4.1.3       Personal Information       21         4.1.3.1       Editing Customer Information       22         4.1.3.2       Bank Details       22         4.1.3.3       Credit Card Details       22         4.1.4       Invoices       23         4.1.5.1       Making a payment for outstanding balances through the End User Portal       24         4.1.6       Customer Payment Confirmation       28         4.1.7       Terms & Conditions       30         4.1.8       Overage Terms & Conditions Agreement Page       30         4.1.9       Usage Graphs       43         4.2       The Network Section       42         4.2.1       Usage Graphs       43                                                                                                    | 3 Accessing the End User Portal                                             |    |
| 3.2       Accessing the End User (Customer) Portal       14         3.3       Disabling End User (Customer) Portal Page)       17         4.1       The End User Portal (Customer Portal Page)       17         4.1       The Account Section       19         4.1.1       Change Password       20         4.1.2       Personal Information       21         4.1.3       Personal Information       22         4.1.3       Editing Customer Information       22         4.1.3       Bank Details       22         4.1.3       Bank Details       22         4.1.4       Invoices       23         4.1.5       Making a payment for outstanding balances through the End User Portal       24         4.1.6       Customer Payment for certain customers       28         4.1.6       Outomer Payment Confirmation       28         4.1.6       Customer Payment Page       30         4.1.8       Overage Terms & Conditions Agreement Page       30         4.1.9       CAP Display Options       36         4.2       The Network Section       42         4.2.1       Usage Graphs       43         4.2.2       The Network Section       42         4.3.3                                                                                                    | 3.1 Activating the End User Portal                                          |    |
| 3.3 Disabiling End Oser (Customer Portal Page)       16         4 The End User Portal (Customer Portal Page)       17         4.1 The Account Section       19         4.1.1 Change Password       20         4.1.2 Hide Customer Defined Password Sent to Customer       21         4.1.3 Personal Information       21         4.1.3 Personal Information       22         4.1.3 Credit Card Details       22         4.1.3 Credit Card Details       22         4.1.4 Invoices       23         4.1.5 Making a payment for outstanding balances through the End User Portal       24         4.1.5 Option to Turn off Custom Payment for certain customers       28         4.1.6 Customer Payment Confirmation       28         4.1.7 Terms & Conditions       28         4.1.8 Overage Terms & Conditions Agreement Page       30         4.1.9 CAP Display Options       36         4.1.10 Support Tab       38         4.2 The Network Section       44         4.2.3 Speed Test       45         4.3 The VoIP Section       47         4.3.1 Call History       47         4.3.2 Call Rates       47         4.3.1 Call History       47         4.3.2 Call Rates       48         4.4 The Hotspot Section                                                                       | 3.2 Accessing the End User (Customer) Portal                                |    |
| 4       The End User Portal (Customer Portal Page)       17         4.1       The Account Section       19         4.1.1       Change Password       20         4.1.2       Hide Customer Defined Password Sent to Customer       21         4.1.3       Personal Information       21         4.1.3       Personal Information       22         4.1.3.2       Bank Details       22         4.1.3.3       Credit Card Details       22         4.1.4       Invoices       23         4.1.5       Making a payment for outstanding balances through the End User Portal       24         4.1.5       Option to Turn off Custom Payment for certain customers       28         4.1.6       Customer Payment Confirmation       28         4.1.7       Terms & Conditions Agreement Page       30         4.1.8       Overage Terms & Conditions Agreement Page       30         4.1.9       CAP Display Options       36         4.1.10       Support Tab       38         4.2       IP Section       42         4.2.1       Usage Graphs       43         4.2.2       IP Settings       44         4.3.1       Call Rates       47         4.3.2       Call Rates                                                                                                    | 3.3 Disabling End User (Customer) Portal                                    |    |
| 4.1       The Account Section       19         4.1.1       Change Password       20         4.1.2       Hide Customer Defined Password Sent to Customer       21         4.1.3       Personal Information       21         4.1.3       Personal Information       22         4.1.3       Editing Customer Information       22         4.1.3       Bank Details       22         4.1.3       Credit Card Details       22         4.1.4       Invoices       23         4.1.5       Making a payment for outstanding balances through the End User Portal       24         4.1.5       Option to Turn off Custom Payment for certain customers       28         4.1.6       Customer Payment Confirmation       28         4.1.7       Terms & Conditions       30         4.1.8       Overage Terms & Conditions Agreement Page       30         4.1.9       CAP Display Options       36         4.1.0       Support Tab       38         4.2       The Network Section       42         4.2.1       Usage Graphs       43         4.2.2       IP Section       44         4.3.3       Package Details       44         4.3       Call Rates       47                                                                                                    | 4 The End User Portal (Customer Portal Page)                                |    |
| 4.1.1       Change Password.       20         4.1.2       Hide Customer Defined Password Sent to Customer       21         4.1.3       Personal Information       21         4.1.3.1       Editing Customer Information       22         4.1.3.2       Bank Details       22         4.1.3.3       Credit Card Details       22         4.1.4       Invoices       23         4.1.5       Making a payment for outstanding balances through the End User Portal       24         4.1.5       Option to Turn off Custom Payment for certain customers       28         4.1.6       Customer Payment Confirmation       28         4.1.7       Terms & Conditions       30         4.1.8       Overage Terms & Conditions Agreement Page       30         4.1.9       CAP Display Options       36         4.10       Support Tab       38         4.2       The Network Section       42         4.2.1       Usage Graphs       43         4.2.2       IP Settings       44         4.2.3       Speed Test       45         4.3       The VoIP Section       46         4.3.1       Call Rates       47         4.3.2       Call Rates       47                                                                                                    | 4.1 The Account Section                                                     |    |
| 4.1.2       Hide Customer Defined Password Sent to Customer.       21         4.1.3       Personal Information.       21         4.1.3.1       Editing Customer Information.       22         4.1.3.2       Bank Details.       22         4.1.3.3       Credit Card Details.       22         4.1.3.4       Invoices       23         4.1.5       Making a payment for outstanding balances through the End User Portal       24         4.1.5.1       Option to Turn off Custom Payment for certain customers       28         4.1.6       Customer Payment Confirmation       28         4.1.6       Customer Payment Confirmation       28         4.1.7       Terms & Conditions Agreement Page.       30         4.1.8       Overage Terms & Conditions Agreement Page.       30         4.1.9       Support Tab       38         4.2       The Network Section       42         4.2.1       Usage Graphs       43         4.2.2       IP Sectings       44         4.2.3       Speed Test       45         4.3       The VolP Section       46         4.3.1       Call Rates       47         4.3.2       Call Rates       47         4.3.3       Package Deta                                                                                                    | 4.1.1 Change Password                                                       | 20 |
| 4.1.3       Personal Information       21         4.1.3.1       Editing Customer Information       22         4.1.3.2       Bank Details       22         4.1.3.3       Credit Card Details       22         4.1.4       Invoices       23         4.1.5       Making a payment for outstanding balances through the End User Portal       24         4.1.5       Making a payment for outstanding balances through the End User Portal       24         4.1.5       Invoices       28         4.1.6       Customer Payment Confirmation       28         4.1.7       Terms & Conditions Agreement Page       30         4.1.8       Overage Terms & Conditions Agreement Page       30         4.1.9       CAP Display Options       36         4.1.10       Support Tab       38         4.2       The Network Section       42         4.2.1       Usage Graphs       43         4.2.2       IP Settings       43         4.2.3       Speed Test       45         4.3       The VoIP Section       46         4.3.1       Call Rates       47         4.3.2       Call Rates       47         4.3.3       Package Details       48                                                                                                    | 4.1.2 Hide Customer Defined Password Sent to Customer                       |    |
| 4.1.3.1Editing Customer Information.224.1.3.2Bank Details.224.1.3.3Credit Card Details.224.1.4Invoices.234.1.5Making a payment for outstanding balances through the End User Portal244.1.5.1Option to Turn off Custom Payment for certain customers284.1.6Customer Payment Confirmation284.1.7Terms & Conditions304.1.8Overage Terms & Conditions Agreement Page.304.1.9CAP Display Options364.1.10Support Tab384.2The Network Section.424.2.1Usage Graphs434.2.2IP Settings444.2.3Speed Test.454.3The VolP Section464.3.1Call Rates474.3.2Call Rates474.3.3Package Details484.4The Hotspot Section494.4.1Purchasing Hotspot Tokens through the End User Portal505End User Portal Customisation53Annex A:Annex55A.1Link References55B.1Definitions55B.2Abbreviations55Abbreviations55Annex C:Change History55                                                                                                    | 4.1.3 Personal Information                                                  |    |
| 4.1.3.2Data Details.224.1.4Invoices234.1.5Making a payment for outstanding balances through the End User Portal244.1.5.1Option to Turn off Custom Payment for certain customers284.1.6Customer Payment Confirmation284.1.7Terms & Conditions304.1.8Overage Terms & Conditions Agreement Page.304.1.9CAP Display Options364.1.10Support Tab.384.2The Network Section.424.2.1Usage Graphs434.2.2IP Settings444.2.3Speed Test.454.3The VoIP Section464.3.1Call History474.3.2Call Rates474.3.3Package Details484.4Purchasing Hotspot Tokens through the End User Portal505End User Portal Customisation53Annex A:Annex55A.1Link References55B.1Definitions55B.2Abbreviations55Annex C:Change History55                                                                                                    | 4.1.3.1 Editing Customer Information                                        |    |
| 4.1.4Invoices234.1.5Making a payment for outstanding balances through the End User Portal244.1.5Option to Turn off Custom Payment for certain customers284.1.6Customer Payment Confirmation284.1.7Terms & Conditions304.1.8Overage Terms & Conditions Agreement Page.304.1.9CAP Display Options364.1.10Support Tab364.1.10Support Tab364.1.2The Network Section424.2.1Usage Graphs434.2.2IP Settings444.2.3Speed Test454.3The VoIP Section464.3.1Call History474.3.2Call Rates474.3.3Package Details484.4The Hotspot Section494.4.1Purchasing Hotspot Tokens through the End User Portal505End User Portal Customisation53Annex A:Annex55A.1Link References55B.1Definitions and abbreviations55B.2Abbreviations55Annex C:Change History55                                                                                                    | 4.1.3.2 Bank Details                                                        |    |
| 4.1.5       Making a payment for outstanding balances through the End User Portal       24         4.1.5.1       Option to Turn off Custom Payment for certain customers       28         4.1.6       Customer Payment Confirmation       28         4.1.7       Terms & Conditions       30         4.1.8       Overage Terms & Conditions Agreement Page.       30         4.1.9       CAP Display Options.       36         4.1.10       Support Tab.       36         4.2.1       Usage Graphs       42         4.2.1       Usage Graphs       43         4.2.2       IP Settings       44         4.2.3       Speed Test.       45         4.3       The VoIP Section       46         4.3.1       Call History       47         4.3.2       Call Rates       47         4.3.3       Package Details       48         4.4       The Hotspot Section       49         4.4.1       Purchasing Hotspot Tokens through the End User Portal       50         5       End User Portal Customisation       53         Annex A:       Annex       55         A.1       Link References       55         8.2       Abbreviations       55                                                                                                    | 4.1.4 Invoices                                                              |    |
| 4.1.5.1Option to Turn off Custom Payment for certain customers284.1.6Customer Payment Confirmation284.1.7Terms & Conditions304.1.8Overage Terms & Conditions Agreement Page304.1.9CAP Display Options364.1.0Support Tab384.2The Network Section424.2.1Usage Graphs434.2.2IP Settings444.2.3Speed Test454.3The VoIP Section464.3.1Call Rates474.3.2Call Rates474.3.3Package Details484.4The Hotspot Section494.4.1Purchasing Hotspot Tokens through the End User Portal505End User Portal Customisation53Annex A:Annex55A.1Link References55B.1Definitions and abbreviations55B.2Abbreviations55Annex C:Change History55                                                                                                    | 4.1.5 Making a payment for outstanding balances through the End User Portal | 23 |
| 4.1.6Customer Payment Confirmation284.1.7Terms & Conditions304.1.8Overage Terms & Conditions Agreement Page304.1.9CAP Display Options364.1.0Support Tab384.2The Network Section424.2.1Usage Graphs424.2.2IP Settings444.2.3Speed Test454.3The VoIP Section464.3.1Call Rates474.3.2Call Rates474.4.1Purchasing Hotspot Tokens through the End User Portal505End User Portal Customisation53Annex A:Annex55A.1Link References55B.1Definitions55B.2Abbreviations55Abbreviations55Annex C:Change History55                                                                                                    | 4.1.5.1 Option to Turn off Custom Payment for certain customers             |    |
| 4.1.7 Terms & Conditions304.1.8 Overage Terms & Conditions Agreement Page304.1.9 CAP Display Options364.1.10 Support Tab384.2 The Network Section424.2.1 Usage Graphs434.2.2 IP Settings444.2.3 Speed Test454.3 The VoIP Section464.3.1 Call History474.3.2 Call Rates474.3.3 Package Details484.4 The Hotspot Section494.4.1 Purchasing Hotspot Tokens through the End User Portal505 End User Portal Customisation53Annex A: Annex55A.1 Link References55B.1 Definitions and abbreviations55B.2 Abbreviations55Annex C: Change History55                                                                                                    | 4.1.6 Customer Payment Confirmation                                         |    |
| 4.1.8Overage Terms & Conditions Agreement Page304.1.9CAP Display Options364.1.10Support Tab384.2The Network Section424.2.1Usage Graphs434.2.2IP Settings444.2.3Speed Test454.3The VoIP Section464.3.1Call History474.3.2Call Rates474.3.3Package Details484.4The Hotspot Section494.4.1Purchasing Hotspot Tokens through the End User Portal505End User Portal Customisation53Annex A:Annex55A.1Link References55B.1Definitions55B.2Abbreviations55S.3Annex C:Change History55Supervisitions5555Supervisitions5555Supervisitions5556Supervisitions5557Supervisitions5558C:Change History5555Supervisitions5555Supervisitions5555Supervisitions5555Supervisitions5555Supervisitions5555Supervisitions5555Supervisitions5555Supervisitions5555Supervisitions5555Supervisitions5555                                                                                                    | 4.1.7 Terms & Conditions                                                    |    |
| 4.1.9CAP Display Options364.1.10Support Tab384.2The Network Section424.2.1Usage Graphs434.2.2IP Settings444.2.3Speed Test454.3The VoIP Section464.3.1Call History474.3.2Call Rates474.3.3Package Details484.4The Hotspot Section494.4.1Purchasing Hotspot Tokens through the End User Portal505End User Portal Customisation53Annex A:Annex55A.1Link References55B.1Definitions55B.2Abbreviations55S.2Abbreviations55Annex C:Change History55                                                                                                    | 4.1.8 Overage Terms & Conditions Agreement Page                             |    |
| 4.1.10Support Tab384.2The Network Section424.2.1Usage Graphs434.2.2IP Settings444.2.3Speed Test.454.3The VoIP Section464.3.1Call History474.3.2Call Rates474.3.3Package Details484.4The Hotspot Section494.4.1Purchasing Hotspot Tokens through the End User Portal505End User Portal Customisation53Annex A:Annex55A.1Link References55B.1Definitions and abbreviations55B.2Abbreviations55Annex C:Change History55                                                                                                    | 4.1.9 CAP Display Options                                                   |    |
| 4.2The Network Section424.2.1Usage Graphs434.2.2IP Settings444.2.3Speed Test454.3The VoIP Section464.3.1Call History474.3.2Call Rates474.3.3Package Details484.4The Hotspot Section494.4.1Purchasing Hotspot Tokens through the End User Portal505End User Portal Customisation53Annex A:Annex55A.1Link References55B.1Definitions55B.2Abbreviations55Annex C:Change History55                                                                                                    | 4.1.10 Support Tab                                                          |    |
| 4.2.1Usage Graphs434.2.2IP Settings444.2.3Speed Test454.3The VoIP Section464.3.1Call History474.3.2Call Rates474.3.3Package Details484.4The Hotspot Section494.4.1Purchasing Hotspot Tokens through the End User Portal505End User Portal Customisation53Annex A:Annex55A.1Link References55B.1Definitions and abbreviations55B.2Abbreviations55Annex C:Change History55                                                                                                    | 4.2 The Network Section                                                     |    |
| 4.2.2IP Settings444.2.3Speed Test454.3The VoIP Section464.3.1Call History474.3.2Call Rates474.3.3Package Details484.4The Hotspot Section494.4.1Purchasing Hotspot Tokens through the End User Portal505End User Portal Customisation53Annex A:Annex55A.1Link References55B.1Definitions and abbreviations55B.2Abbreviations55Annex C:Change History55                                                                                                    | 4.2.1 Usage Graphs                                                          |    |
| 4.2.3Speed Test                                                                                                    | 4.2.2 IP Settings                                                           |    |
| 4.3 The VoIP Section464.3.1 Call History474.3.2 Call Rates474.3.3 Package Details484.4 The Hotspot Section494.4.1 Purchasing Hotspot Tokens through the End User Portal505 End User Portal Customisation53Annex A: Annex55A.1 Link References55B.1 Definitions and abbreviations55B.2 Abbreviations55Annex C: Change History55                                                                                                    | 4.2.3 Speed Test                                                            |    |
| 4.3.1Call History474.3.2Call Rates474.3.3Package Details484.4The Hotspot Section494.4.1Purchasing Hotspot Tokens through the End User Portal505End User Portal Customisation53Annex A:Annex55A.1Link References55Annex B:Definitions and abbreviations55B.1Definitions55B.2Abbreviations55Annex C:Change History55                                                                                                    | 4.3 The VoIP Section                                                        |    |
| 4.3.2       Call Rates       47         4.3.3       Package Details       48         4.4       The Hotspot Section       49         4.4.1       Purchasing Hotspot Tokens through the End User Portal       50         5       End User Portal Customisation       53         Annex A:       Annex       55         A.1       Link References       55         B.1       Definitions       55         B.2       Abbreviations       55         Annex C:       Change History       55                                                                                                    | 4.3.1 Call History                                                          |    |
| 4.3.3       Package Details       48         4.4       The Hotspot Section       49         4.4.1       Purchasing Hotspot Tokens through the End User Portal       50         5       End User Portal Customisation       53         Annex A:       Annex       55         A.1       Link References       55         Annex B:       Definitions and abbreviations       55         B.1       Definitions       55         B.2       Abbreviations       55         Annex C:       Change History       55                                                                                                    | 4.3.2 Call Rates                                                            |    |
| 4.4 The Hotspot Section       49         4.4.1 Purchasing Hotspot Tokens through the End User Portal       50         5 End User Portal Customisation       53         Annex A: Annex       55         A.1 Link References       55         B.1 Definitions       55         B.2 Abbreviations       55         Annex C: Change History       55                                                                                                    | 4.3.3 Package Details                                                       |    |
| 4.4.1       Purchasing Hotspot Tokens through the End Oser Portal                                                                                                    | 4.4 The Hotspot Section                                                     |    |
| 5 End User Portal Customisation53Annex A: Annex55A.1 Link References55Annex B: Definitions and abbreviations55B.1 Definitions55B.2 Abbreviations55Annex C: Change History55                                                                                                    | 4.4.1 Purchasing Hotspot Tokens through the End User Portal                 |    |
| Annex A:AnnexA.1Link ReferencesAnnex B:Definitions and abbreviationsB.1DefinitionsB.2AbbreviationsS5Annex C:Change History                                                                                                    | 5 End User Portal Customisation                                             |    |
| A.1Link References                                                                                                    | Annex A: Annex                                                              | 55 |
| Annex B: Definitions and abbreviations55B.1 Definitions55B.2 Abbreviations55Annex C: Change History55                                                                                                    | A.1 Link References                                                         | 55 |
| B.1 Definitions                                                                                                    | Annex B: Definitions and abbreviations                                      |    |
| B.2 Abbreviations                                                                                                    | B.1 Definitions                                                             |    |
| Annex C: Change History                                                                                                    | B.2 Abbreviations                                                           | 55 |
|                                                                                                    | Annex C: Change History                                                     |    |

### 1 Introduction

The End User Portal (or EUP) is a web based Interface feature that allows subscribers to access information about their account including information regarding their Personal Details (i.e. Address, Contact Number, Email Address etc.), Banking Details (i.e. Account numbers, Credit Card Details, etc.) and information regarding their last and current invoices, the ability to view their overall usage and update network details.

The EUP also allows for further functionality for Operators to provide an online payment gateway, which allows customers to pay any outstanding invoices through their EUP without having to contact the operator directly.

### 2 EUP Configuration from WISP settings

The EUP is a customisable interface that allows subscribers to access a variety of information regarding their own account and allows them to pay any outstanding balances online. As the interface is customisable, there are a number of configurations that can be changed for the EUP through the Wisp settings.

### 2.1 EUP Configuration

In order to access the End User Portal settings:

• Go to  $\rightarrow$  Settings  $\rightarrow$  Add/Modify WISP (Fig. 2.1-1).

Once the WISP settings have been accessed, locate the section for the configuration of the EUP as shown in Fig. 2.1-2:

| Dashboard      | Мар       | Customers | Invoices     | Products | Network  | Hotspots        | Voip  | Radius | Tols | Settings    | Logout | Q QuickSearch |
|----------------|-----------|-----------|--------------|----------|----------|-----------------|-------|--------|------|-------------|--------|---------------|
|                |           |           |              |          |          |                 |       |        |      |             |        |               |
| General        | :         |           | Users        |          |          |                 |       |        |      |             |        |               |
| Add a new user |           | Results   | 1 - 69 of 69 |          |          | Email           |       |        | WISP |             | Status |               |
| Add/Mod        | lify WISP | >         | Adminis      | trator   | info@ar  | denbroadband ie | Linui |        | ar   | lenbrisknet | (2) 0  | nerator       |
| Downloa        |           |           | ahcadm       | nin      | dohare(  | @ahcnetworks.co | am    |        | ah   | C           | (2) 0  | perator       |
| Quataman       |           | ahcaoh    |              | ava@gr   | nail.com |                 |       | ah     | C    | (3) U       | ser    |               |
| Custom         | er:       |           | ahceoh       |          | emma@    | gmail.com       |       |        | ah   | C           | (3) U  | ser           |

Figure 2.1-1 Accessing the WISP settings for new or existing Operators

Alternatively you can hover over the Settings Tab and click on "Modify WISP", which is the second option in the menu.

| Account Menu - Password Change Section                                                                                                    | on?                                                                                                    |
|----------------------------------------------------------------------------------------------------|----------------------------------------------------------------------------------------------------|
| Account Menu - Personal Information Section                                                                                                    | on • ?                                                                                                    |
| Account Menu - Personal Information Section Banking details                                                                                                    | on • ?                                                                                                    |
| Account Menu - Personal Information Section Credit Card Details                                                                                                    | on • ?                                                                                                    |
| Account Menu - Personal Information Section Credit Card Details<br>Edit                                                                                                    | on • ?                                                                                                    |
| Account Menu - Personal Information Section Details Edit                                                                                                    | on • ?                                                                                                    |
| Account Menu - STATEMENT / INVOICE Section                                                                                                    | on ?                                                                                                    |
| Account Menu - Show debt graph on invoices page                                                                                                    | on • ?                                                                                                    |
| Account Menu - Terms & Conditions Section                                                                                                    | (on •) ?                                                                                                    |
| Account Menu - Terms & Conditions Statement (HTML)                                                                                                    | Testing 123                                                                                                    |
|                                                                                                    |                                                                                                    |
|                                                                                                    |                                                                                                    |
|                                                                                                    |                                                                                                    |
|                                                                                                    |                                                                                                    |
|                                                                                                    |                                                                                                    |
|                                                                                                    |                                                                                                    |
|                                                                                                    | 4 2                                                                                                    |
| Account Menu Section                                                                                                    | A ?                                                                                                    |
| Account Menu Section                                                                                                    | ( on?                                                                                                    |
| Account Menu Section<br>Allow customers without preset password to use Forgot Password                                                                                                    | (on · ) ?                                                                                                    |
| Account Menu Section<br>Allow customers without preset password to use Forgot Password                                                                                                    | (on -) ?<br>(of -) ?                                                                                                    |
| Account Menu Section<br>Allow customers without preset password to use Forgot Password<br>Bank Details - Hide Bank Account Number                                                                                                    | (on) ?<br>(of) ?<br>(on) ?                                                                                                    |
| Account Menu Section<br>Allow customers without preset password to use Forgot Password<br>Bank Details - Hide Bank Account Number<br>Captcha login human element verification                                                                                                    | (on -) ?<br>(off -) ?<br>(off -) ?<br>(off -) ?                                                                                                    |
| Account Menu Section<br>Allow customers without preset password to use Forgot Password<br>Bank Details - Hide Bank Account Number<br>Captcha login human element verification                                                                                                    | Image: state state |
| Account Menu Section<br>Allow customers without preset password to use Forgot Password<br>Bank Details - Hide Bank Account Number<br>Captcha login human element verification<br>Currency HTML Code                                                                                                    |                                                                                                    |
| Account Menu Section<br>Allow customers without preset password to use Forgot Password<br>Bank Details - Hide Bank Account Number<br>Captcha login human element verification<br>Currency HTML Code<br>End User Portal Session Timeout (Minutes)                                                                                                    | (on <u>·</u> ) ?<br>(off <u>·</u> ) ?<br>(off <u>·</u> ) ?<br>(off <u>·</u> ) ?<br>(off <u>·</u> ) ?<br>(so <u>?</u> )                                                                                                    |
| Account Menu Section<br>Allew customers without preset password to use Forgot Password<br>Bank Details - Hide Bank Account Number<br>Captcha login human element verification<br>Currency HTML Code<br>Currency HTML Code<br>Currency HTML Code<br>Code Currency HTML Code<br>Code Currency HTML Code<br>Code Currency HTML Code                                                                                                    |                                                                                                    |
| Account Menu Section<br>Allow customers without preset password to use Forgot Password<br>Bank Details - Hide Bank Account Number<br>Captcha login human element verification<br>Currency HTML Code<br>End User Portal Session Timeout [Minutes]<br>(Defaults to 60 min in not specified)<br>End User Portal URL                                                                                                    | ▲ ?<br>(on · · ?<br>(off · · ?<br>(off · · ?<br>(off · · ?<br>(uso · ?<br>(e) ?<br>() ?                                                                                                    |
| Account Menu Section<br>Allow customers without preset password to use Forgot Password<br>Bank Details - Hide Bank Account Number<br>Captcha login human element verification<br>Currency HTML Code<br>End User Portal Session Timeout [Minutes]<br>(Defaults to 60 min if not specified)<br>End User Portal URL                                                                                                    | ?       on        off        on        off        (above)     ?       (above)     ?       (above)     ?       (above)     ?       (above)     ?       (above)     ?       (above)     ?       ?     ?       ?     ?                                                                                                    |
| Account Menu Section<br>Allew customers without preset password to use Forgot Password<br>Bank Details - Hide Bank Account Number<br>Captcha login human element verification<br>Currency HTML Code<br>End User Portal Session Timeout [Minutes]<br>(Orleasts to 40 min if not specified)<br>End User Portal URL<br>End User Portal URL<br>End User Portal URL                                                                                                    | ?       (on     • ?       (off     • ?       (off     • ?       (off     • ?       (off     • ?       (off     • ?       (off     • ?       (off     • ?       (off     • ?       (off     • ?       (off     • ?       (off     • ?       (off)     • ?       (off)     • ?       (off)     • ?       (off)     • ?       (off)     • ?       (off)     • ?       (off)     • ?       (off)     • ?       (off)     • ?       (off)     • ?       (off)     • ?       (off)     • ?       (off)     • ?       (off)     • ?       ?     ?                                                                                                    |
| Account Menu Section<br>Allow customers without preset password to use Forgot Password<br>Bank Details - Hide Bank Account Number<br>Captcha login human element verification<br>Currency HTML Code<br>End User Portal Session Timeout [Minutes]<br>End User Portal URL<br>End User Portal URL Base<br>Hotspot Section                                                                                                    |                                                                                                    |
| Account Menu Section<br>Allow customers without preset password to use Forgot Password<br>Bank Details - Hide Bank Account Number<br>Captchal login human element verification<br>Currency HTML Code<br>End User Portal Session Timeout [Minutes]<br>(Defaults to 60 min if not specified)<br>End User Portal URL<br>End User Portal URL Base<br>Hotspot Section                                                                                                    | an     ?       on     ?       off     ?       on     ?       off     ?       oso     ?       oso     ?       ?     ?       on     ?       on     ?       on     ?       ?     ?       on     ?       off     ?       ?     ?       on     ?       off     ?                                                                                                    |
| Account Menu Section<br>Allow customers without preset password to use Forgot Password<br>Bank Details - Hide Bank Account Number<br>Captola login human element verification<br>Currency HTML Code<br>End User Portal Session Timeout [Minutes]<br>(Defaults to 60 min if not specified)<br>End User Portal URL<br>End User Portal URL Base<br>Hotspot Section<br>Network - IP Settings Section Details Edit                                                                            | an     ?       an     ?       af     ?       an     ?       aff     ?       aff     ?       aff     ?       aff     ?       aff     ?       aff     ?       aff     ?       aff     ?       aff     ?       aff     ?       aff     ?       aff     ?       aff     ?                                                                                                    |
| Account Menu Section<br>Allew customers without preset password to use Forgot Password<br>Bank Details - Hide Bank Account Number<br>Captcha login human element verification<br>Currency HTML Code<br>End User Portal Session Timeout [Minutes]<br>(Orleuits to 40 min if not specified)<br>End User Portal URL<br>End User Portal URL<br>End User Portal URL<br>End User Portal URL<br>Holtspot Section<br>Network - IP Settings Section Details Edit<br>Network - IP Settings Section | Image: state state |
| Account Menu Section Allow customers without preset password to use Forgot Password Bank Details - Hide Bank Account Number Captcha login human element verification Currency HTML Code End User Portal Session Timeout [Minutes] (Defaults to S0 min fin ot specified) End User Portal URL End User Portal URL End User Portal URL Network - IP Settings Section Network - IP Settings Section Details Edit Network - Max Purchase Bandwidth (GB)                                       | Image: state state |

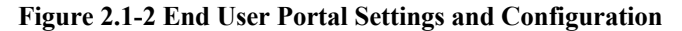

From the End User Portal Settings as shown in Fig. 2.1-2, it is possible to select the features that the Operator requires that the Subscriber will have access to. Note that there are also some settings related to End User Portal Passwords under a separate sub-section located just above the End User Portal Settings shown in Fig. 2.1-2.

|           | Field                                                                                          | Description                                                                                                    | Mandatory | Format           |
|-----------|------------------------------------------------------------------------------------------------|----------------------------------------------------------------------------------------------------|-----------|------------------|
| ords      | Activate Password /<br>"End User Portal"<br>and automatically<br>email password to<br>customer | If enabled, once a customer is added to SIMPLer (in any<br>status) they will automatically receive SIMPLer<br>generated End User Portal username and password to the<br>email specified on their account                                           |           | Dropdown<br>Menu |
| al Passwo | Activate Password:<br>Dynamic Password<br>Length                                               | Allows to define the number of characters in the EUP password that is automatically generated                                                                                                    |           | Text Field       |
| r Port    | Activate Password:<br>Password Source                                                          | Allows to choose if the password will be dynamically set<br>or statically set                                                                                                    |           | Dropdown<br>Menu |
| nd Use    | Activate Password:<br>Static Password                                                          | Allows to define a set password to be automatically sent<br>to customers for the EUP                                                                                                    |           | Text Field       |
| Er        | Database Customer<br>Password<br>Encryption                                                    | Allows operators to set if passwords should be encrypted<br>in the database. If you are a new operator, this should be<br>set from the beginning. For existing operators looking to<br>change the settings, please contact Azotel to run a script. |           | Dropdown<br>Menu |
|           | Password Change<br>Section                                                                     | Allows customer to change password on the End User<br>Portal                                                                                                    |           | Dropdown<br>Menu |
|           | Allow customers<br>without preset<br>password to use<br>Forgot Password                        | Allows customers without a preset password to use the<br>Forgot Password function of the End User Portal                                                                                                    |           | Dropdown<br>Menu |
|           | Captcha login<br>human element<br>verification                                                 | Allows the operator to set up captcha login images to be<br>entered by customers for verification                                                                                                    |           | Dropdown<br>Menu |
|           | Change Password<br>for Associated<br>RADIUS Account                                            | If enabled, will automatically change the RADIUS password once a user will change their password for the EUP                                                                                                    |           | Dropdown<br>Menu |
|           | Hide customer<br>defined password in<br>email body                                             | If enabled, when a customer resets their password, the<br>password will not be sent to the customer in an email.<br>Instead they will get a notification telling them the<br>password has been re-set                                              |           | Dropdown<br>Menu |
|           | New Customer –<br>Password Change at<br>First Login                                            | If enabled, the customer will be forced to change the password at first login                                                                                                    |           | Dropdown<br>Menu |

| Field | Description | Mandatory | Format |
|-------|-------------|-----------|--------|
|       |             |           |        |

|        | CC/E-Check Trans.<br>Log Section                               | When enabled, will allow customers to browse transactions made on their CC/bank account and view failure reasons. A pre-requisite is to have a payment gateway setup | Dropdown<br>Menu |
|--------|----------------------------------------------------------------|----------------------------------------------------------------------------------------------------|------------------|
|        | Custom Payments<br>Section                                     | Decides on which page level customers will be able to<br>make custom payments (define a set amount to pay)                                                           | Dropdown<br>Menu |
| -      | Display / Edit<br>Payment Method                               | When enabled, the customer can see and edit the payment method                                                                                                    | Dropdown<br>Menu |
|        | Personal<br>Information Section                                | Enables User to view Personal Information Section on<br>the End User Portal                                                                                          | Dropdown<br>Menu |
|        | Personal<br>Information Add<br>Credit Card                     | When enabled, allows customers to add credit cards via the EUP                                                                                                    | Dropdown<br>Menu |
| -      | Personal<br>Information Section<br>Banking details             | Enables Banking Details on the End User Portal                                                                                                    | Dropdown<br>Menu |
| -      | Personal<br>Information<br>Banking Details<br>Add              | When enabled, allows customers to add bank account details via the EUP                                                                                               | Dropdown<br>Menu |
| t Menu | Personal<br>Information<br>Banking Details<br>Edit             | When enabled, allows customers to update bank account details via the EUP                                                                                            | Dropdown<br>Menu |
| Accou  | Personal<br>Information Section<br>Credit Card Details         | Enables Credit Card Details overview on the End User<br>Portal                                                                                                    | Dropdown<br>Menu |
|        | Personal<br>Information Section<br>Credit Card Details<br>Edit | Allows customers to modify Credit Card Details                                                                                                    | Dropdown<br>Menu |
| -      | Personal<br>Information Section<br>Details Edit                | Allows customers to modify Personal Information<br>Details                                                                                                    | Dropdown<br>Menu |
| -      | STATEMENT /<br>INVOICE Section                                 | Enables the invoices section on the End User Portal                                                                                                    | Dropdown<br>Menu |
| -      | Short Details Table<br>– Display Email                         | When enabled, on the home page, the customer will see a short table showing their email address                                                                      | Dropdown<br>Menu |
|        | Short Details Table<br>– Display Group                         | When enabled, on the home page, the customer will see a short table showing their assigned group                                                                     | Dropdown<br>Menu |
|        | Short Details Table<br>– Display Phone                         | When enabled, on the home page, the customer will see a short table showing their phone number                                                                       | Dropdown<br>Menu |
|        | Show debt graph on invoices page                               | When enabled, a graph of outstanding invoices will show<br>on the invoices page                                                                                      | Dropdown<br>Menu |
|        | Terms & Conditions<br>Section                                  | Allows the operator to specify the terms and conditions<br>shown on the End User Portal                                                                              | Dropdown<br>Menu |

|              | Terms & Conditions<br>Statement (HTML)           | Allows an Operator to enter their specific terms and conditions                                                                                              | л<br>Н | fext Box –<br>HTML Code |
|--------------|--------------------------------------------------|----------------------------------------------------------------------------------------------------|--------|-------------------------|
|              | Account Menu<br>Section                          | If set to "on", only the last four digits of the bank<br>account number will be visible from the End User Portal                                             | I      | Dropdown<br>Aenu        |
|              | Auto Payment<br>(Bank Account)<br>Sign Up        | If enabled, allows customers to sign up for auto payment<br>via the EUP for credit cards                                                                     | I      | Dropdown<br>Aenu        |
|              | Auto Payment<br>(Credit Card) Sign<br>Up         | If enabled, allows customers to sign up for auto payment<br>via the EUP for bank accounts                                                                    | I<br>N | Dropdown<br>Aenu        |
|              | Bank Details – Hide<br>Bank Account<br>Number    | Specifies whether the full account or only last 4 digits are shown                                                                                           | I      | Dropdown<br>Aenu        |
|              | Billing – Send<br>Customer Payment<br>Receipt    | Enables the option to send a customer a receipt for payment via the EUP                                                                                      | I      | Dropdown<br>Aenu        |
|              | Currency HTML<br>Code                            | Allows the operator to specify the currency to appear on<br>the EUP transactions                                                                             | 1      | fext Field              |
|              | Email Operator on<br>EUP Auto-Payment<br>sign-up | Enables sending a notification to the operator when a customer signs up to auto pay                                                                          | I      | Dropdown<br>Aenu        |
|              | End User Portal<br>Session Timeout<br>[Minutes]  | Specifies the length of time after which an EUP session<br>will timeout. Time is specified in minutes. If no entry is<br>made, this will default to 60 mins. | N      | Numeric                 |
| ral Settings | End User Portal<br>URL                           | The URL that you want to be specified in the notifications e-mails sent to customers. This allows operators to define a redirection within their own domain. | t      | JRL Format              |
| Genei        | End User Portal<br>URL Base                      | Used if different format to .azotel.com is used                                                                                                    | ι      | JRL Format              |
| 0            | Display Billing<br>Summary                       | If enabled, a billing summary will display on the home<br>page (default landing page) of the EUP                                                             | I      | Dropdown<br>Aenu        |
| Home         | Display Most<br>Current Bill                     | If enabled, most current bill will display on the home<br>page (default landing page) of the EUP                                                             | I<br>N | Dropdown<br>Aenu        |

|      | Field                                               | Description                                                       | Mandatory | Format           |
|------|-----------------------------------------------------|-------------------------------------------------------------------|-----------|------------------|
| spot | Enable "Hotspot<br>Summary" Section<br>on Home Page | Enables the IP Details overview section on the End User<br>Portal |           | Dropdown<br>Menu |
| Hot  | Group Hotspot<br>Products by<br>Hotspot             | Allows customers to modify their IP details (mainly MAC address)  |           | Dropdown<br>Menu |

| Purchase Options<br>Available | Enables the Speed Testing section on the End User portal.<br>An Operator can either specify a Speed Test URL or use<br>the default SIMPLer hosted speed test. | Dropdown<br>Menu |
|-------------------------------|----------------------------------------------------------------------------------------------------|------------------|
| Hotspot Section               | Allows an Operator to specify a URL for network speed testing – If one is not specified, it will default to the SIMPLer hosted speed test.                    | URL Format       |

|       | Field                                                              | Description                                                                                                    | Mandatory | Format           |
|-------|--------------------------------------------------------------------|----------------------------------------------------------------------------------------------------|-----------|------------------|
|       | Auto-Update<br>MAC on Login: E-<br>mail on failed<br>MAC update    | Enables sending an email to the operator if a customer fails<br>to authenticate their MAC address automatically on login |           | Dropdown<br>Menu |
|       | Auto-Update<br>MAC on Login:<br>MAC Format                         | Defines format used when automatically updating a MAC address                                                            |           | Dropdown<br>Menu |
|       | Auto-Update<br>MAC on Login:<br>RADIUS – Delete<br>Old Username    | Determines whether RADIUS username is deleted on auto<br>MAC update                                                      |           | Dropdown<br>Menu |
|       | Auto-Update<br>MAC on Login:<br>RADIUS – Enable<br>Module          |                                                                                                    |           | Dropdown<br>Menu |
|       | Auto-Update<br>MAC on Login:<br>WIB – Enable<br>Module             |                                                                                                    |           | Dropdown<br>Menu |
|       | IP Settings Section                                                | Enables the IP Details overview section on the End User<br>Portal                                                        |           | Dropdown<br>Menu |
|       | IP Settings Section<br>Details Edit                                | Allows customers to modify their IP details (mainly MAC address)                                                         |           | Dropdown<br>Menu |
| rk    | Max Purchase<br>Bandwidth [GB]                                     | Defines the maximum amount in GB that the customer can<br>purchase as overage topup                                      |           | Numeric          |
| Netwo | Purchase<br>Bandwidth                                              | Enables/Disables the option for customers to purchase additional bandwidth on the EUP                                    |           | Dropdown<br>Menu |
| ,     | Purchase<br>Bandwidth –<br>Email                                   | Defines if an email will be sent when a customer purchases<br>extra data on the portal, and where this email will go     |           | Dropdown<br>Menu |
|       | Purchase<br>Bandwidth – Lock<br>Until Generated<br>Invoice is Paid | If enabled, customers can only purchase additional data if<br>the last invoice is paid                                   |           | Dropdown<br>Menu |
|       | Purchase<br>Bandwidth<br>Password                                  | If enabled, a customer must enter their EUP password when purchasing additional data                                     |           | Dropdown<br>Menu |

|         | Confirmation                                                 |                                                                                                    |                         |
|---------|--------------------------------------------------------------|----------------------------------------------------------------------------------------------------|-------------------------|
|         | Purchase<br>Bandwidth<br>Payment Options                     | Sets whether the customer must pay immediately for<br>additional bandwidth or if they can add the charge to the<br>next invoice                                                | Dropdown<br>Menu        |
|         | Speed Test Section                                           | Enables the Speed Testing section on the End User portal.<br>An Operator can either specify a Speed Test URL or use<br>the default SIMPLer hosted speed test.                  | Dropdown<br>Menu        |
|         | Speed Test Server<br>URL to swf file                         | Allows an Operator to specify a URL for network speed<br>testing – If one is not specified, it will default to the<br>SIMPLer hosted speed test.                               | URL Format              |
|         | Speed Test swf<br>Object Version                             | Choose the version of the speed test used                                                                                                    | Dropdown<br>Menu        |
|         | Usage Details                                                | Enables the Customer Usage details on the End User<br>Portal                                                                                                    | Dropdown<br>Menu        |
|         | Usage Graph                                                  | Enables the Customer Usage graphs on the End User<br>Portal                                                                                                    | Dropdown<br>Menu        |
|         | Usage Pie Chart                                              | Enables the Usage Pie Chart on the End User Portal                                                                                                    | Dropdown<br>Menu        |
|         | Usage Stats –<br>Display Overage                             | Enables displaying the overage details in the usage stats                                                                                                    | Dropdown<br>Menu        |
|         | Usage Stats –<br>Display<br>Subscription CAP                 | Enables showing the subscription data limit                                                                                                    | Dropdown<br>Menu        |
|         | Usage Stats – Hide<br>Subscription CAP                       | Enables hiding the subscription data limit                                                                                                    | Dropdown<br>Menu        |
|         | Usage Stats Short<br>More                                    | Displays current usage stats in short mode for overage<br>billing (CAP + current usage only). When 'on' will also<br>display the stats on the main page of the End User Portal | Dropdown<br>Menu        |
|         | Network Section                                              | Enables the network section on the End User Portal                                                                                                    | Dropdown<br>Menu        |
|         | Overage<br>Agreement Page                                    | Enables a page for the customer to agree to overage Ts & Cs                                                                                                    | Dropdown<br>Menu        |
| Overage | Overage<br>Agreement Page –<br>Customer Login<br>Page        | Sets text shown at customer login page for overage agreement                                                                                                    | Text Box –<br>HTML Code |
|         | Overage<br>Agreement Page –<br>Customer not<br>Found message | Customizable text                                                                                                    | Text Box –<br>HTML Code |
|         | Overage<br>Agreement Page –<br>Limit to 1 month              | If enabled, the overage added will be limited to one month<br>and the process will commence again the following month                                                          | Dropdown<br>Menu        |
|         | Overage<br>Agreement Page –                                  | If enabled, the customer will be forced to login to the EUP<br>and accept Ts & Cs to proceed                                                                                   | Dropdown<br>Menu        |

|       | Login to Confirm                                         |                                                                                        |                         |
|-------|----------------------------------------------------------|----------------------------------------------------------------------------------------|-------------------------|
|       | Overage<br>Agreement Page –<br>Overage Product<br>ID     | Sets the product ID of the overage product to be used                                  | Numeric                 |
|       | Overage<br>Agreement Page –<br>Terms &<br>Conditions     | Sets the terms & conditions for the customer overage. (In html)                        | Text Box –<br>HTML Code |
|       | Overage<br>Agreement Page –<br>Terms Accepted<br>Message | Defines message displayed when a customer accepts the terms & conditions               | Text Box –<br>HTML Code |
|       | Overage<br>Agreement Page –<br>Terms Rejected<br>Message | Defines message displayed when a customer rejects the terms & conditions               | Text Box –<br>HTML Code |
|       | Payment Gateway<br>Type                                  | Defines whether merchant or standard gateway used (for PayPal)                         | Dropdown<br>Menu        |
|       | VOIP Section                                             | If on enables VOIP tab                                                                 | Dropdown<br>Menu        |
|       | Payments – "Save<br>Bank Details"<br>message override    | Message displayed to customer when selecting to save and re-use bank details           | Text Box                |
|       | Payments – "Save<br>Credit Card"<br>message override     | Message displayed to customer when selecting to save and<br>re-use credit card details | Text Box                |
|       | Payments –<br>Confirm Payments<br>with Password          | If enabled, customers will need to enter the EUP in order<br>to make a payment         | Dropdown<br>Menu        |
| e.    | Payments –<br>Payment<br>Confirmation<br>Dialog Box      | Allows to enter a custom page to display when a customer makes a payment               | Text Box                |
| Other | Show Receipts                                            | If enabled, will display payment receipts                                              | Dropdown<br>Menu        |

|      | Field                                          | Description                                                          | Mandatory | Format                  |
|------|------------------------------------------------|----------------------------------------------------------------------|-----------|-------------------------|
| ort  | Support – Add<br>Maintenance<br>Ticket via EUP | Allows customers to add support tickets on the EUP                   |           | Dropdown<br>Menu        |
| Supp | Support – Add<br>Message                       | Define message displayed to customer when attempting to add a ticket |           | Text Box –<br>HTML Code |
|      | Support –                                      | Define message displayed to customer when a ticket has               |           | Text Box –              |

| Confirm Message                                         | been added                                                                     | HTML Code        |
|---------------------------------------------------------|--------------------------------------------------------------------------------|------------------|
| Support – General<br>Listing Page                       | Define how the support ticketing page will be listed on the EUP                | Text Box         |
| Support – Issue<br>Details Message                      | Message displayed on issue details                                             | Text Box         |
| Support –<br>Notification<br>Emails                     | When enabled, an email will be sent to the operator when<br>an issue is opened | Dropdown<br>Menu |
| Support –<br>Notification<br>Emails – Override<br>Email | To override the email address the EUP tickets go to                            | Email            |

|       | Field                                                | Description                                                                                      | Mandatory | Format                  |
|-------|------------------------------------------------------|--------------------------------------------------------------------------------------------------|-----------|-------------------------|
|       | Vouchers Section                                     | When enabled, the vouchers section will display on the portal                                    |           | Dropdown<br>Menu        |
| ners  | Vouchers Section<br>– Code Length                    | Allows operator to set a specific number of digits to be<br>shown in a voucher code              |           | Numeric                 |
| Voucł | Vouchers Section<br>– Customer<br>Message            | Define an explanation message to show to customers<br>entering voucher codes                     |           | Text Box –<br>HTML Code |
|       | Vouchers Section<br>– Enable Captcha                 | If enabled, customers will be required to enter a verification message when using a voucher code |           | Dropdown<br>Menu        |
|       | Vouchers Section<br>– Letter Case                    | Sets letter case for voucher codes to upper or lower case or both                                |           | Dropdown<br>Menu        |
|       | Vouchers Section<br>– Payment Type<br>Name           | Payment type used for voucher payments                                                           |           | Dropdown<br>Menu        |
|       | Vouchers Section<br>– Voucher Code<br>Display Dashes | Sets if dashes are displayed between every 4 digits                                              |           | Dropdown<br>Menu        |

### 3 Accessing the End User Portal

In order for a customer to have the ability to access their End User Portal, it must first be activated through the main Customer Record.

### 3.1 Activating the End User Portal

To activate the End User Portal, from the main customer record page, locate the Customer Portal link in the top left hand section of the page.

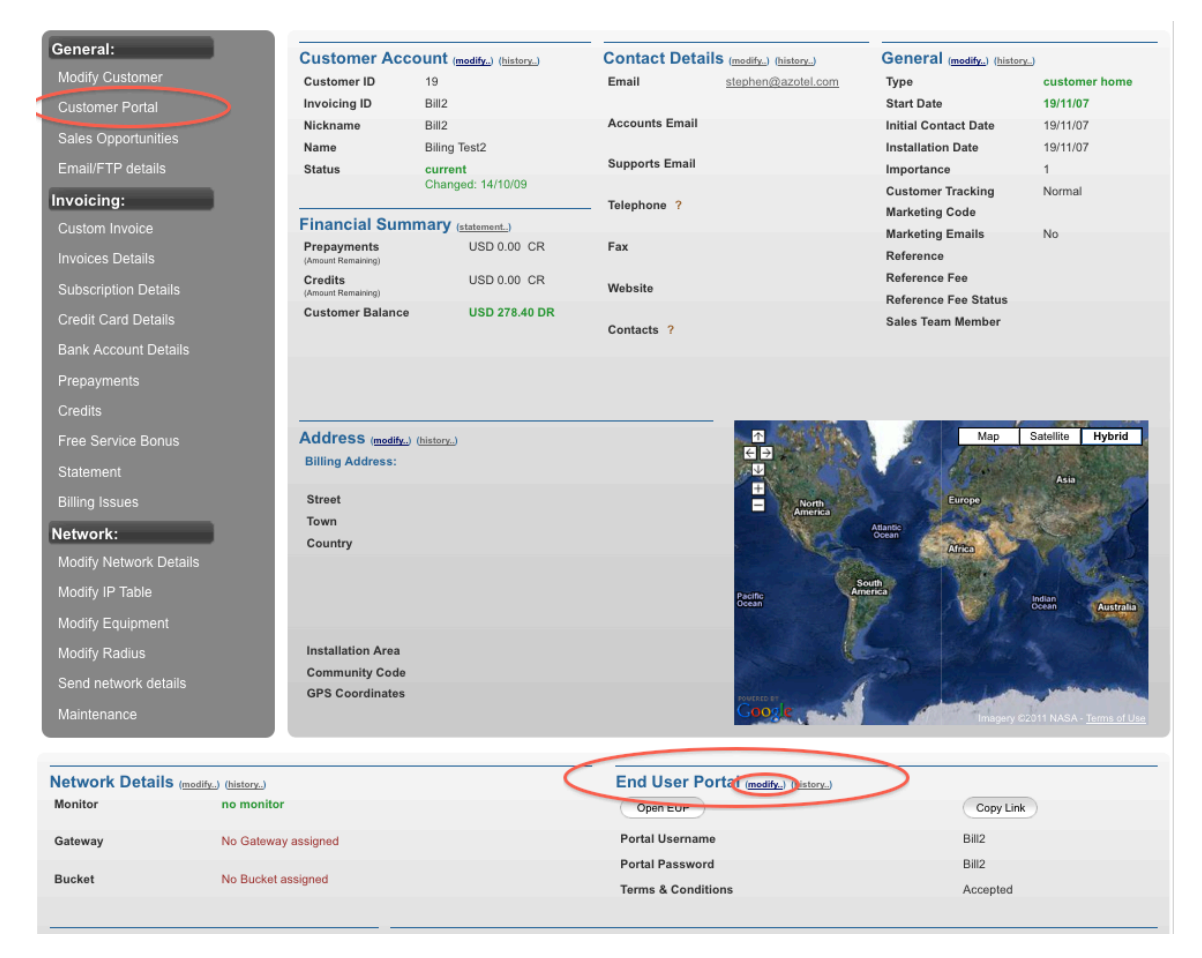

Figure 3.1-1 customer Details page and Portal Activation

Selecting either of these links will redirect you to the Customer Portal Management page as shown below in Fig. 3.1-3.

**Customer Portal Access Details ?** 

| Customer ID ?                                                | 10990                                                         |
|--------------------------------------------------------------|---------------------------------------------------------------|
| Name ?                                                       | Marcelina                                                     |
| Customer Portal Nickname ?                                   | 9087                                                          |
| Password                                                     | 1234                                                          |
| Portal URL ?                                                 | https://demo.azotel.com/CustomerPortal/login.pl?operator=test |
| Terms & Conditions ?                                         | Accepted                                                      |
| Change Portal Username ?                                     |                                                               |
| Change Portal Username ?                                     |                                                               |
| New Password ?                                               |                                                               |
|                                                              |                                                               |
| Send Password to (email): ?                                  | emma@azotei.com                                               |
| Send Password to (email): ?<br>Customer Portal URL in Email: | emma@azotei.com                                               |

Figure 3.1-2 Customer Portal Management page

As can be seen from this page, a Customer Portal page is not automatically activated (however, there is a WISP setting that can be enabled to do this). In order to activate a Customer Portal and to grant a customer Portal access, a password must be generated.

In order to activate the customer portal, a Username and Password is required. If a Username is not specified in the field shown in Fig. 3.1-2 Customer Portal Management page, then the Invoicing ID specified in the customer record will be used as a default username. The password can be entered as an alphanumeric entry or simply as a text entry such as "Changeme". If "New Customer – Password Change at First Login" is set to "on" in the End User Portal Settings in the WISP settings, a customer will be forced to change the password issued during this step and to enter a new password following their first login.

Once the password has been generated for this customer, it is then possible to email these details to a specified email address as shown in Fig. 3.1-2. For this email, an Operator may choose to email the details to an internal email account (i.e. Customer Support) prior to emailing the details to the customer, or else it is possible to email the details directly to the customer. An example of this email is shown in Fig. 3.1-3.

| From: neth@azotel.com<br>Subject: Demo Operator Customer Portal - User Login<br>Date: 28 September 2010 12:40:18 IST<br>To: SSmith              |
|----------------------------------------------------------------------------------------------------|
| Welcome to Customer Portal for Demo Operator.                                                                                                   |
| Your login URL is:<br>https://wib.azotel.com/CP/login.pl?operator=demowisp                                                                      |
| Here are your user details:                                                                                                    |
| Steve Smith<br>username: SSmith<br>password: Changeme                                                                                           |
| Demo Operator<br>Azotel Office<br>River House<br>Cork<br>Email: <u>neth@azotel.com</u><br>Phone: +353 21 467 1600<br>WWW: <u>www.azotel.com</u> |

Figure 3.1-1 Email with Customer Portal Details

From Fig 3.1-2, it can be seen that the initial Customer Portal Nickname (Username) was defaulted to the Invoicing ID. However this had been changed in order to ensure that the username was more meaningful to the customer and in order to represent the customer's name i.e. SSmith. See Fig. 3.1-3.

In addition to the Username, the password that had been generated in order to activate the customer portal was "Changeme". This can also be seen in Fig. 3.1-3. Depending on the settings chosen for the End User Portal, the customer can be forced to change their password on first login, or else will have the ability to change their password at a later stage while in the End User Portal.

Finally in order to access the End User Portal, a Customer can do so by selecting the login URL as shown in Fig. 3.1-3. This will redirect the customer to the SIMPLer EUP login splash page.

### 3.2 Accessing the End User (Customer) Portal

In order for a customer to access their Customer Portal, they can do so by clicking on the login URL that is sent to them through email in Fig. 3.1-3. Clicking this URL will re-direct the customer to a login splash page as shown in Fig. 3.2-1. Note that the EUP is customized slightly with the operator's name and logo in each case.

|        | recinologie | s Lta.     |            | _ |
|--------|-------------|------------|------------|---|
| End-Us | er Portal   |            |            |   |
|        |             |            |            |   |
|        | Aut         | henticatio | n Required |   |
|        | Username    |            |            |   |
|        | Password    |            |            |   |
|        |             | Login      |            |   |
|        |             |            |            |   |

Figure 3.2-1 Customer Portal Login page

Once the Customer has accessed the Customer Portal Login page, the Username and Password issued to the customer will be required to gain entry as shown above in Fig. 3.2-1.

Taking the details issued above as an example:

Username: Ssmith Password: Changeme

Once the customer has entered the details, and the "Login" tab selected, the customer will be granted access to their portal page. Depending on the settings set for the End User Portal in the WISP settings as detailed earlier, the customer may be forced to create a new password during their first login. Note: This will only need to be done once. Once they have changed their password, they will be required to enter their Username and new password again to confirm.

An example of where a customer is required to change their password during first login is shown in Fig. 3.2-2, 3.2-3 and 3.2-4.

|                                                                | Login             |
|----------------------------------------------------------------|-------------------|
| Azotel Technologies Ltd.                                       |                   |
| End-User Portal                                                |                   |
|                                                                |                   |
| Authentication Required                                        |                   |
| Username SSmith<br>Password                                    |                   |
| Login<br>Formet Username or Password?                          |                   |
| Copyright © 2010 Azotel Technologies Ltd., All rights reserved | Powered by AZOTEL |

Figure 3.2-2 Customer Login Details for Login Splash page

|                                             | Login                    |
|---------------------------------------------|--------------------------|
| Azotel Technologies Ltd.<br>End-User Portal |                          |
| New Password<br>Confirm Password            |                          |
| Cancel Change Password                      | Powered by <b>AZOTEL</b> |

Figure 3.2-3 Forced Password Change during first login

|                                                              | Login             |
|--------------------------------------------------------------|-------------------|
| Azotel Technologies Ltd.                                     |                   |
| End-User Portal                                              |                   |
|                                                              |                   |
|                                                              | _                 |
| Your password info is updated successful                     | ılly              |
| Username SSmith                                              |                   |
| Password                                                     |                   |
| Login                                                        |                   |
| Forget Username or Passwordz                                 |                   |
| Copyright © 2010 Azotel Technologies Ltd All rights reserved | Powered by AZOTEL |

Figure 3.2-4 Username and Password Verification following First Login

### 3.3 Disabling End User (Customer) Portal

If an operator needs to disable the End User Account for an individual account, it is possible to navigate to the customer account to the End User Portal section and click on the "EUP Disabled" checkbox that is highlighted in Fig. 3.3-1.

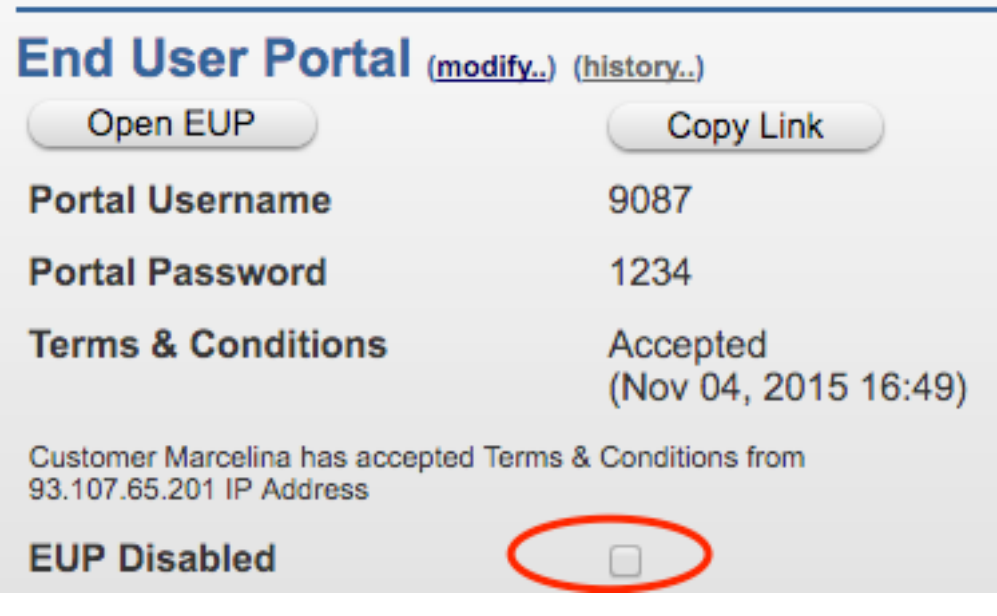

Figure 3.3-1 EUP Disabled Option

To re-enable the portal access simply uncheck the "EUP Disabled" box shown in Fig. 3.3-1.

### 4 The End User Portal (Customer Portal Page)

As described in section 2.1 of this guide, there are multiple configurations available for the End User Portal allowing for a great deal of customisation for each Operator and their customers. See Fig. 4-1 for an example of the End User Portal Page.

There are multiple elements that can be displayed in the EUP;

#### 1. The "Home" Tab:

Selecting the "Home" tab will redirect the customer back to the main portal page as is shown in Fig. 4-1.

#### 2. The "Account" Tab:

Selecting the "Account" tab will allow customers to access additional pages relating to their individual Account Details and Settings such as;

- Change Password
- Personal Information
- Invoices
- Terms & Conditions
- Payment Transaction Log

#### 3. The "Network" Tab:

Selecting the "Network" tab will allow customers to access additional pages relating to their individual network information and network features such as;

- Usage Graphs
- IP Settings
- Speed Test

#### 4. The "VoIP" Tab:

Selecting the "VoIP" tab will allow customers to access their VoIP account online and will be able to access information relating to their VoIP account. Note: this feature only applies to operators using Azotel's VoIP solution.

#### 5. The "Hotspot" Tab

Selecting the "Hotspot" tab will allow customers to access their Hotspot account online and view items such as the tokens that they have purchased and the status of their current tokens. It will also allow them to purchase additional tokens online. Note: this feature only applies to operators that provide a Hotspot service, this section can be disabled through the WISP settings as described in section 2.1

#### 6. "Account Holder" Section

This section outlines the main details relating to the customer's account including;

- Account ID
- Customers Name
- Current Pay Method
- Auto Payment (Enabled/Disabled)

#### 7. Customer Usage Summary Graph

This section is a graphical representation of the customer's current bandwidth usage. From here it is easy for the customer to see how and when the bandwidth is being used. The graph that is shown in Fig. 4-1 details the customer's daily usage (5 Minute Average). In order to access additional graphs, clicking on the graph on the homepage will redirect the customer to a Usage Graphs page.

|                     |                     |                                             | Support                    | Logout      |
|---------------------|---------------------|---------------------------------------------|----------------------------|-------------|
|                     |                     |                                             | (10)                       | (11)        |
| Azotel              | Technolog           | ht I soir                                   |                            |             |
| AZULEI              | recimolo            | gies Ltu.                                   |                            |             |
|                     |                     |                                             |                            |             |
| Home                |                     |                                             |                            |             |
|                     |                     |                                             |                            |             |
| (1) Home            | 2 Account           | 3 Network 4 VolP                            | 5 Hotspot                  |             |
|                     |                     |                                             |                            |             |
| Assessment Linkshop |                     | Customer                                    | Unana Summer Con           | - 1-        |
| Account Holder      | 6                   | (7) Customer                                | Usage Summary Gra          | pri         |
| Account ID          | 654321              | Po 1.0 +                                    |                            | of one      |
| Customers Name      | Steve Smith         | sec                                         |                            | or /        |
| Current Pay Method  | Credit Card         | L d                                         |                            | 1081        |
| Auto Payment        | Enabled             | ¥ 0.0                                       |                            | 110         |
|                     |                     | E 12 14 16 18                               | 20 22 0 2 4 6 8            | 10 12 14 16 |
|                     |                     | Customer Lisage Summan                      |                            |             |
|                     |                     | Customer osage summary                      |                            |             |
|                     |                     | Monthly Allowance (CAP)                     | 10.0000                    | ) GB        |
| -                   |                     | Current Allowance usage                     | U                          |             |
| (9)                 | View your most curr | ent bill below. You can view the details by | clicking on the Bill Date. |             |
| Current B           | ill Date            | Charges this month                          | Amount Due                 |             |
| 2009-               | 02-20               | € 120.00                                    | E 108<br>Pay Now           |             |
|                     |                     |                                             |                            |             |

Figure 4-1 End User Portal Page

#### 8. Customer Usage Summary

This section outlines the Customer's Monthly Allowance (From the example above 10 GB) and their Current Allowance Usage. This is useful for Customers as it allows them to see how much allowance they have left, so that they may choose to reduce their use in case they are charged for overage

#### 9. Invoice Details

This section allows Customers to view their current bill, the current monthly change, amount due and access their current invoice in order to view details of their current bill. Customer will also have the option of paying any outstanding balance through the EUP, by selecting the "Pay Now" button shown in Fig. 4-1

#### **10.** Support

Clicking the support tab will automatically open up an email through the customer's email client, which is to be sent to a pre-defined support email address i.e. <a href="mailto:support@example.com">support@example.com</a>. In this email, customers will be able to outline any issues that they are having with their account and convey this to the support team of the Operator.

#### 11. Logout

Selecting the Logout tab, will automatically log a customer out of their End User Portal. In order to log back in, a customer must re-enter their Username and Password into the relevant fields and in some cases, if specified by the Operator, the customer maybe be required to enter a Captcha for security reasons.

### 4.1 The Account Section

As described earlier, this section allows Customers to access details and settings relating to their own account, these include;

- Change Password
- Personal Information
- Invoices
- Terms & Conditions

| 112/2007                                            |                                                                                    |              |                       |       |                 |                 |            |               |             |            |           |    |      |    |         |
|-----------------------------------------------------|------------------------------------------------------------------------------------|--------------|-----------------------|-------|-----------------|-----------------|------------|---------------|-------------|------------|-----------|----|------|----|---------|
| Home                                                | Account                                                                            | Networ       | k                     | V     | οIP             |                 | ł          | lotsp         | ot          |            |           |    |      |    |         |
| count Holder                                        | Change Password<br>Personal Information                                            |              |                       | Cus   | ome             | r Usa           | age        | Sum           | ma          | ry G       | irap      | h  |      |    |         |
| ccount <mark>I</mark> D                             | 65<br>Invoices                                                                     | puo          | 1.0 🛉                 | 1     |                 |                 |            |               |             |            |           |    | 1    |    | I COM   |
| ustomers Name                                       | Ste Terms & Conditions                                                             | sec          |                       |       |                 |                 |            |               |             |            |           |    |      |    | 1.100   |
| urrent Pay<br>ethod                                 | Credit Card                                                                        | ts per       |                       |       |                 |                 |            |               |             |            |           |    |      |    | TOUL ON |
| uto Payment                                         | Enabled                                                                            | Bit          | 0.0+                  | 12 14 | 16 1            | 8 20            | 22         | 0 2           | 4           | 6          | 8 3       | 10 | 12 : | 14 | - NUMA  |
| ustomers Name<br>urrent Pay<br>ethod<br>uto Payment | Ste Terms & Conditions<br>Credit Card<br>Enabled<br>View your most current bill be | Bits per see | 0.0<br>10<br>can viev | 12 14 | 16 1<br>tails t | 8 20<br>by clic | 22<br>king | 0 2<br>on the | 4<br>e Bill | 6<br>I Dat | 8 :<br>e. | 10 | 12 : | 1  | 14      |

Figure 4.1-1 Account Section of the End User Portal Page.

### 4.1.1 Change Password

|               |                   |                       |            |              | Support | Logout            |
|---------------|-------------------|-----------------------|------------|--------------|---------|-------------------|
| /             | Azotel Te         | chnologie             | es Ltd.    |              |         |                   |
|               | Change Pas        | sword                 |            |              |         |                   |
|               | Home              | Account               | Network    | VoIP         | Hotspot |                   |
|               |                   | F                     | New Pas    | sword        |         |                   |
|               |                   |                       | Confirm P  | assword      |         |                   |
|               |                   |                       | Cancel     | Change Passw | vord    |                   |
| Copyright © 2 | 2010 Azotel Techn | ologies Ltd All right | s reserved |              |         | Powered by AZOTEL |

Figure 4.1.1-2 Change Password Page

Selecting the Change Password tab under the Account section, will redirect the customer to the Change Password Page as shown in Fig. 4.1.1-2.

From this page, the Customer will be able to change their current password that is used in order to access their Customer Portal.

In order to change a password;

- 1. Type a new password into the "New Password" field.
- 2. Re-Type the new password into the "Confirm Password" field in order to verify that the password is entered correctly.
- 3. Click the "Change Password" Button to confirm the new password.

Note: If it is not required to change the current password, clicking the "Cancel" button will redirect the user back to the "Home" page, as shown in Fig. 4.1.1-1.

#### 4.1.2 Hide Customer Defined Password Sent to Customer

There is an option under the "End User Portal Settings" in SIMPLer: Settings -> Modify WISP called: "Hide customer defined password in email body" as shown in figure 4-1.2-1.

| Hide customer defined password in email body. | (on                                                                                                    |
|-----------------------------------------------|----------------------------------------------------------------------------------------------------|
| Hotspot - Group Hotspot Products by Hotspot   | off If this option is selected then customer password that is set using "Change Password" section in EUP |
| Hotspot Section                               | on                                                                                                    |
| Network - IP Settings Section                 |                                                                                                    |

Figure 4.1.2-1 Hide Customer Defined Password Setting

The resulting email which is sent to the customer will read "Your password has been updated successfully" instead of the clear form of the customer's password as shown in figure 4.1.2-2.

Here are your user details:

John Smith

username: jsmith Your password has been updated successfully.

**T** - - +

Figure 4.1.2-2 Hide Customer Defined Password Setting

#### 4.1.3 Personal Information

Selecting the Personal Information tab, will allow customers to access their personal details including;

- Account holder details (Account ID, Customer Name, Current Pay Method)
- Address

- Contact Details (Email, Phone, Fax, Website)
- Bank Details
- Credit card Details

Customers will also have the option to edit any details relating to their account (if the appropriate settings are selected in the WISP setup details), which in turn will automatically update their customer record in SIMPLer.

#### 4.1.3.1 Editing Customer Information

If a customer would like to change certain personal information relating to their account, they can do so by selecting the "Edit Customer Information" tab as shown in Fig. 4.1.3.1-1

Clicking the "Edit Customer Information" tab will redirect the customer to the Edit Customer details page, from which they will be able to edit details such as their Name, Billing Address, Installation Address, Preferred payment method, Email and Phone number.

#### 4.1.3.2 Bank Details

This section allows customers to edit existing Bank Account Details, including the Bank Account Number, Bank Sort Code, Bank Online Reference and the Bank Account Name. It also allows the customer to enter additional bank accounts if so needed and set one bank account to a status of preferred. This ensures that billing will occur for this account by default. Setting a preferred bank account does not turn on automatic electronic fund transfers.

#### 4.1.3.3 Credit Card Details

This section allows customers to edit any existing Credit Card Details, including the credit card number, expiration date, holder name, and type and to enable auto-payment. This section also allows customers to enter additional Credit Cards if so needed and to set one Credit Card to a status of preferred. This ensures that billing will occur on this credit card by default. Setting a preferred credit card does not turn on automatic credit card billing for the customer.

|                                                         |                   |                |            |                | Support |         | Logout        |          |
|---------------------------------------------------------|-------------------|----------------|------------|----------------|---------|---------|---------------|----------|
| Azotel                                                  | Technolog         | gies Ltd.      |            |                |         |         |               |          |
| Person                                                  | al Information    |                |            |                |         |         |               |          |
| Home                                                    | Account           | Netwo          | rk         | VoIP           | Hotspot |         |               |          |
| Account Holder                                          |                   |                | Contac     | ct details     |         |         |               |          |
| Account ID                                              | 654321            |                |            | Email          |         |         | ssmith@exan   | nple.com |
| Customers Name                                          | Steve Smith       |                |            | Phone          |         |         | +353-21       | 1-764896 |
| Current Pay<br>Method                                   | Credit Card       |                |            | Fax<br>Website |         |         |               |          |
| Address                                                 |                   |                |            |                |         |         |               |          |
| Blackpool<br>Cork<br>Cork<br>None                       |                   |                |            |                |         |         |               |          |
| Installation Address                                    | 5                 |                |            |                |         |         |               |          |
| 15 Bootham Terrace<br>Blackpool<br>Cork<br>Cork<br>None |                   |                |            |                |         |         |               |          |
| Bank Details                                            |                   |                |            |                |         | Edit Cu | stomer Inforn | nation   |
| Bank Account Numbe                                      | er Bank Sort Code | Bank Online Re | eference B | ank Account Na | me      | _       |               |          |
| *************8356                                       | 987294            | testref        | В          | ank of Ireland |         | Edit    | Del           | ete      |
| Add Bank Acco                                           | ount              |                |            |                |         | _       |               |          |
| Number E                                                | xpiration Date    | lolder T       | уре        | Auto Payment   | t       |         |               |          |
| **********7689 12                                       | 2/2012 \$         | Steve Smith    | lasterCard | 0              |         | Edit    | Del           | ete      |
| Add Credit Ca                                           | ard               |                |            |                |         |         |               |          |
|                                                         |                   |                |            |                |         |         |               |          |

Figure 4.1.3-1 Personal Information page

### 4.1.4 Invoices

From this section, subscribers have the ability to view their past and current invoice history, the current outstanding balance and may also download past and current invoices in PDF format, which can then be printed out and retained as a receipt.

| Azote                                                                    | I lechnologi                             | es Ltd.               |                                 |            |                                   |
|--------------------------------------------------------------------------|------------------------------------------|-----------------------|---------------------------------|------------|-----------------------------------|
| Ιπνοίο                                                                   | es                                       |                       |                                 |            |                                   |
| Home                                                                     | Account                                  | Network               | VoIP                            | Hotspot    |                                   |
| Account Holder                                                           |                                          |                       |                                 |            |                                   |
| Account ID                                                               | 654321                                   |                       | Accou                           | nt History |                                   |
| Customers Name                                                           | Steve Smith                              | 400                   | -                               |            |                                   |
| Current Pay<br>Method                                                    | Credit Card                              | 350<br>300            |                                 |            |                                   |
| Auto Payment                                                             | Enabled                                  | 200                   |                                 |            | Invoice Ampunt                    |
| Make a custom p<br>Oustanding Invoices<br>Available Credit<br>Amount Due | ayment<br>€ 108.00<br>€ 0.00<br>€ 108.00 | 150<br>100<br>50<br>0 |                                 |            | Remaining Arrount<br>Paid Arrount |
| Payment Amount                                                           | 108.00<br>Credit Card<br>E-Check         | PS <sup>SO</sup> STA  | B <sup>BC</sup> B <sup>BC</sup> | 10000      |                                   |
| Bill Date                                                                | Reference                                | Amount                | Status                          |            |                                   |
| 20 Jan 2009                                                              | 3                                        | € 360.00              | paid                            | 2          |                                   |
| 28 Jan 2009                                                              | 4                                        | € 120.00              | paid                            | 1          |                                   |
| 20 Feb 2009                                                              | 18                                       | € 120.00              | paid                            | 2          |                                   |
|                                                                          |                                          |                       |                                 | Cred       | It Card                           |

Figure 4.1.4-1 Invoices page

### 4.1.5 Making a payment for outstanding balances through the End User Portal

There are two methods in which a customer may pay for outstanding balances through the End User Portal:

- 1. Custom Payment
- 2. Invoice Balance Payment

With the custom payment option, customers have the option of paying the complete outstanding balance or else they are able to pay a specified portion of the balance. The customer can also pay more than the outstanding balance using this option.

| Make a custom payme      | ent                             |     |                                |                  | 100      |
|--------------------------|---------------------------------|-----|--------------------------------|------------------|----------|
| Oustanding Invoices €108 | 8.00                            |     | Make a custom pay              | ment             | 100      |
| Available Credit € 0.0   | 0                               |     | Oustanding Invoices €          | 108.00           | 50       |
| Amount Due C 10          | 8.00                            |     | Available Credit €             | 0.00             | 0        |
| Payment Amount           | 108.00<br>Crean Card<br>E-Check |     | Amount Due F<br>Payment Amount | 50.00<br>E-Check | 2009012  |
| Bill Date                | Reference                       | Am  | Bill Date                      | Reference        | Amount   |
| 20 Jan 2009              | 3                               | €3  | 20 Jan 2009                    | 3                | € 360.00 |
| 28 Jan 2009              | 4                               | € 1 | 28 Jan 2009                    | 4                | € 120.00 |
| 28 Jan 2009              | 4                               | € 1 | 28 Jan 2009                    | 4                | € 120.00 |

#### Figure 4.1.5-1 Custom Payment Option

As shown in Fig. 4.1.5-1 above, the custom payment option will automatically default to the full amount outstanding i.e. in the example above €108.00. However, the customer can have the option of reducing this payment, whereby an outstanding balance will still exist i.e. in the example above €50.00, or they may choose to increase the payment resulting in an overall credit for the next month.

With the Invoice Balance Payment option, the customer has the option of paying the outstanding balance on any invoice through the End User Portal. See Fig. 4.1.5-2.

| Bill Date   | Reference | Amount   | Status    |                        |
|-------------|-----------|----------|-----------|------------------------|
| 20 Jan 2009 | 3         | € 360.00 | paid      | 1                      |
| 28 Jan 2009 | 4         | € 120.00 | paid      | ₩                      |
| 20 Feb 2009 | 18        | € 120.00 | paid      | ⊠                      |
| 20 Feb 2009 | 23        | € 120.00 | € 108 DUE | Credit Card<br>E-Check |

#### Figure 4.1.5-2 Invoice balance payment

From the example above, there is currently only one outstanding balance of  $\in 108.00$ , which the customer can choose to pay completely. Thus, this allows customers to have full control over their payment options and allows customers to self-regulate their accounts, reducing the total workload for the Operator.

Once the customer has chosen either option, they will be re-directed to the Payment Confirmation page as shown below in Fig. 4.1.5-3.

If the customer is happy with the details shown i.e. Credit Card details and Billing Address, then they can confirm the payment by selecting the "Process Payment" button.

In addition, it is also possible for a customer to enter multiple credit card details as discussed in section 4.1.3.1. This allows the customer to choose different Credit Cards with which to make payments through the End User Portal. Once the customer is re-

directed to the payment confirmation page shown in Fig. 4.1.5-3, they will have the option of selecting a different Credit Card than what is shown in the Payment Details. This is done through the drop down menu of the Current Pay Method field, as shown in Fig. 4.1.5-3. If a different Credit Card is chosen, this will result in the page reloading with the new Credit Card information displayed.

| Δ.              | zotol Too     | hnologi             | a I td                  |                          |                         |         |  |
|-----------------|---------------|---------------------|-------------------------|--------------------------|-------------------------|---------|--|
| A               |               | mologie             | es Llu.                 |                          |                         |         |  |
|                 | Home          |                     |                         |                          |                         |         |  |
| _               |               |                     |                         |                          |                         |         |  |
|                 | Home          | Account             | Network                 | VoIP                     | Hotspot                 |         |  |
| Account Ho      | lder          |                     |                         |                          |                         |         |  |
| Account ID      | bobama1       |                     |                         |                          |                         |         |  |
| Customers       | Test Customer |                     |                         |                          |                         |         |  |
| Name            | Credit Card   | 0272 -              |                         |                          |                         |         |  |
| Pay<br>Method   | Creuit Caru   | - 9275              |                         |                          |                         |         |  |
| Auto<br>Payment | Enabled       |                     |                         |                          |                         |         |  |
|                 |               |                     | Paymei                  | nt Details               |                         |         |  |
|                 |               |                     | Invoice Number          | 23                       |                         |         |  |
|                 |               |                     | Invoice Date<br>Amount: | 2009-02-20<br>108        |                         |         |  |
|                 |               |                     | Credit C                | ard Details              |                         |         |  |
|                 |               | Credit C            | Card Number * I         | Expiry Date *            | CCV *                   |         |  |
|                 |               | ****                | **** **** 9273          | 12 2012                  |                         |         |  |
|                 |               |                     | 1                       | Month Year               |                         |         |  |
|                 |               | Credit Ca           | rd Billing Addres       | 5 *                      |                         |         |  |
|                 |               | Firstname           | 2                       | Test                     |                         |         |  |
|                 |               | Lastname<br>Address |                         | Customer<br>River House. | Balckpool               |         |  |
|                 |               | City                |                         | Cork                     |                         |         |  |
|                 |               | Post / ZIP          | Code                    | none                     |                         |         |  |
|                 |               |                     | Process                 | Payment                  |                         |         |  |
|                 |               |                     | Update 0                | Credit Card              |                         |         |  |
|                 |               |                     | Ca                      | incel                    |                         |         |  |
|                 | If you would  | like to update yo   | our credit card deta    | ils please click on th   | ne 'Update Credit Card' | button. |  |

Figure 4.1.5-3 Example of an Invoice Balance based payment

If a customer chooses to pay an invoice through the End User Portal, but has not entered any Credit Card information prior to this payment attempt and if there is not Credit Card record for this customer in SIMPLer, they will be requested to specify credit card details, as shown below.

| Payment Details                                                                                                    |
|----------------------------------------------------------------------------------------------------|
| Invoice Number 82<br>Invoice Date 2010-01-15<br>Amount: 52.65                                                                                                    |
| Credit Card Details                                                                                                    |
| Credit Card Number * Expiry Date * CCV *                                                                                                    |
| Credit Card Billing Address *                                                                                                    |
| Firstname *                                                                                                    |
|                                                                                                    |
| Lastname *                                                                                                    |
| Address *                                                                                                    |
|                                                                                                    |
| City *                                                                                                    |
|                                                                                                    |
| Post / ZIP Code *                                                                                                    |
|                                                                                                    |
| Select this option to save and use this credit card information for all recurring payments. Read<br>terms and conditions for more detailed information on payment processing. |
| Process Payment<br>Update Credit Card<br>Cancel                                                                                                    |

Figure 4.1.5-4 Credit Card details entry

Once the customer has entered their Credit Card details, they will have the opportunity to save this credit card information for all future recurring payments. This is done, by ticking the checkbox shown above. Once they have completed this step, selecting the Process Payment button will finalise the payment.

#### 4.1.5.1 Option to Turn off Custom Payment for certain customers

A new setting has been added to the End User Portal Section in the WISP settings. This setting will allow operators to turn off the custom payment option for either hotspot users or recurring customers. This has been added to allow for cases when a hotspot user might make a payment here instead of purchasing or topping up a hotspot token, expecting service.

The option can be seen in fig. 4.1.5-5:

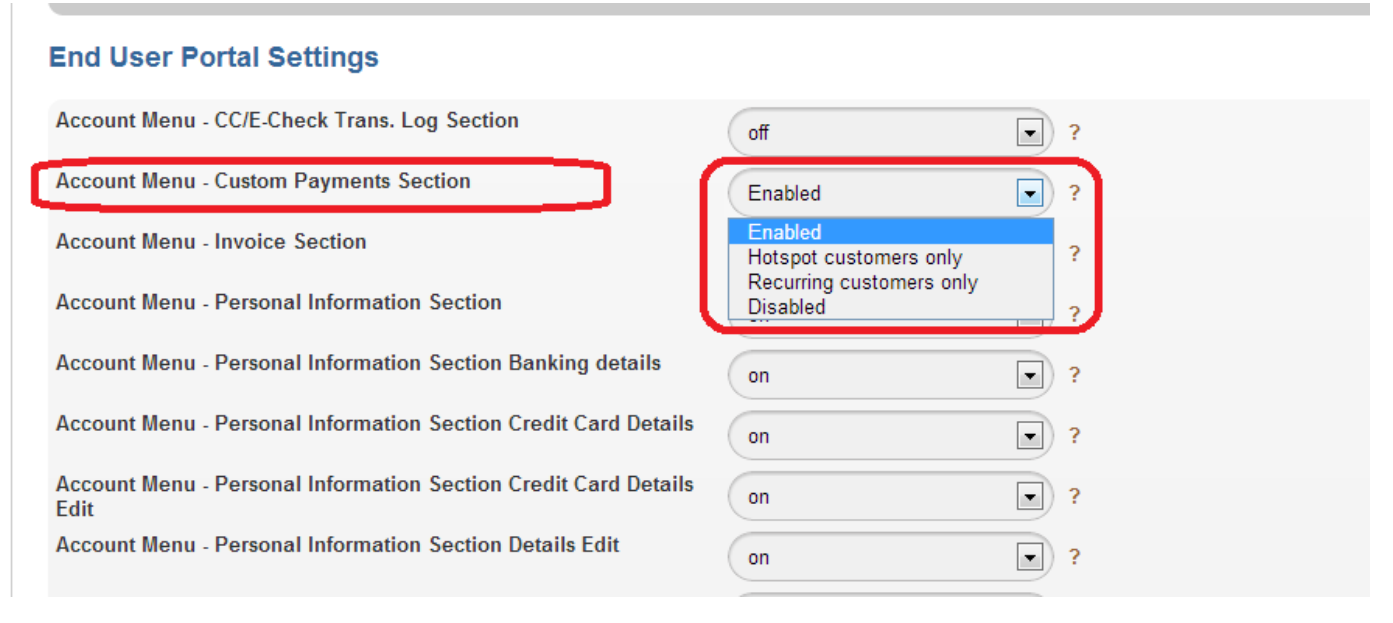

Figure 4.1.5-5 Billing – Send Customer Payment Receipt

### 4.1.6 Customer Payment Confirmation

Under the End User Portal section of global WISP settings in SIMPLer, operators can enable/disable sending payment confirmation to customers along with the receipt for payment/invoice. In order to enable this feature:

1) Go to settings -> Modify WISP

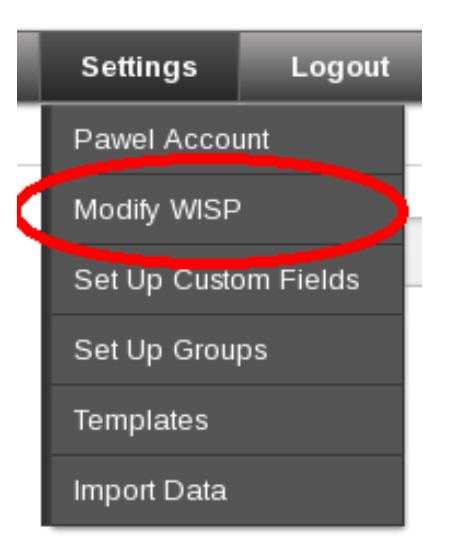

Figure 4.1.6-2 Settings -> Modify WISP

2) Scroll down to the "End User Portal Settings" section (fig. 4.1.6-2)

| User Password Strength                      | ?      |  |
|---------------------------------------------|--------|--|
| End User Portal Settings                    |        |  |
| Account Menu - Password Change Section      | on • ? |  |
| Account Menu - Personal Information Section | on 💽 ? |  |

#### Figure 4.1.6-2 End User Portal Guide

3) Enable/Disable option "Billing - Send Customer Payment Receipt" (fig. 4.1.6-3)

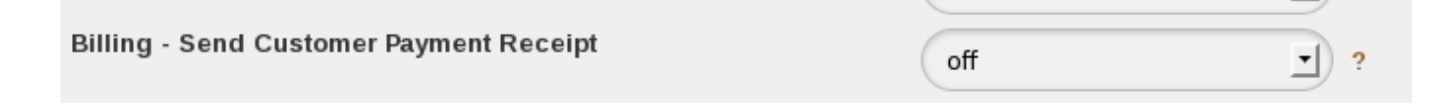

Figure 4.1.6-3 Billing – Send Customer Payment Receipt

### 4.1.7 Terms & Conditions

|                 |                           |                      |             | Support | Logout |  |  |
|-----------------|---------------------------|----------------------|-------------|---------|--------|--|--|
| Azotel          | Technologie               | es Ltd.              |             |         |        |  |  |
| Terms &         | Conditions                |                      |             |         |        |  |  |
| Home            | Account                   | Network              | VoIP        | Hotspot |        |  |  |
| Terms & Conditi | ons may be specified on a | an Operator to Opera | ator basis. |         |        |  |  |
| Back            |                           |                      |             |         |        |  |  |
|                 |                           |                      |             |         |        |  |  |
|                 |                           |                      |             |         |        |  |  |

Figure 4.1.7-1 Terms & Conditions page

The Terms & Conditions section of the End User Portal outlines the Operator's Terms & Conditions relating to the proper use of customers' accounts. Each operator must specify Terms & Conditions and this is entered in the End User Portal section of the WISP settings, as detailed in section 2.1.

### 4.1.8 Overage Terms & Conditions Agreement Page

This feature enables operators to display an "Overage T&C Agreement" page to customers that have been disconnected by the SAND (traffic) process as a result of exceeding their monthly CAP. A customer will have the choice whether they wants to agree to Overage T&C and be automatically billed for the Overage use going forward (indefinitely or until the end of the current month) or they may choose to deny the terms and be disconnected until next month.

The "Overage T&C Agreement" page can be enabled from "Modify Operator Details" page. Under the "End User Portal Settings" section there is a set of "Overage Agreement Page" settings (see the Screenshot below) that can be used to enable this feature.

| New Customer - Password Change at First Login       | off ?                    |              |
|-----------------------------------------------------|--------------------------|--------------|
| Overage Agreement Page                              | (on                      |              |
| Overage Agreement Page - Customer not found Message | EUP - Customer Not Found |              |
| Overage Agreement Page - Limit Overage to 1 month   |                          | , ii         |
| Overage Agreement Page - Overage Product ID         |                          |              |
|                                                     | 57 ?                     |              |
| Overage Agreement Page - Ierms & Conditions         | EUP - T & C              | -ii <b>?</b> |
| Overage Agreement Page - Terms Accepted Message     | EUP - Accepted           |              |
|                                                     |                          |              |
| Overage Agreement Page - Terms Rejected Message     | EUP - Denied             |              |
| Parmant Catavan Tura                                |                          | .H. ?        |
| Fayment Gateway Type                                | (merchant ?              |              |
| Support - Add Maintenance Tickets via EUP           | on ?                     |              |

Figure 4.1.8-1 Overage Agreement Page

#### Settings

are:

- Overage Agreement Page: this setting enables / disables the feature. When disabled the Overage Agreement page will display: "This page is disabled" message and will not allow the customer to reconnect his account. The feature is DISABLED by default.
- Overage Agreement Page Customer not found Message: In this text area field, operators can define the notification
  customers will see in case the Overage Agreement page could not automatically tied to the customers connection
  (based on IP address or MAC address passed by the Redirection link) to any customer account in the system that has

been posted/disabled by the SAND due to reaching the CAP. The message should say that the customers connection is disabled and that they can either login to EUP using the link above (to pay off their invoices etc) or they should call the operator's support team to get this issue resolved. Note that usage of HTML is recommended for formatting the message.

32

- Overage Agreement Page Terms & Conditions: In this text area field, operators can define the terms & conditions for the automated overage billing that will be displayed to each customer posted/disabled by SAND system (due to reaching the CAP) whose connection has been cross-referenced to an existing account in the SIMPLer system. The terms and conditions should be devised by the operator. The customer will be presented with a choice to either Accept or Deny the T&C and effectively either get their account reconnected with an Overage product being added to the account for automated billing or remain disconnected until next month and the CAP usage is reset. Note that usage of HTML is recommended for formatting the message.
- Overage Agreement Page Terms Accepted Page: In this text area, operators can define the notification that will be displayed to the customer if they choose to Accept the Terms & Conditions. The message should state that an account has been reconnected and will come back live within the few next minutes (as it may take a minute or so to reconnect the account). Note that usage of HTML is recommended for formatting the message to suit the operators needs.
- Overage Agreement Page Terms Denied Page: In this text area operator can define the notification that will be displayed to the customer if he chooses to Deny the Terms & Conditions. The message should say that an account will remain disconnected till either customer chooses to accept T&C or till the next month comes and the CAP usage is being reset. Note that usage of HTML is recommended for formatting the message.
- Overage Agreement Page Overage Product ID: in this field, operator should specify an ID of a product that should be added to the customers account if he/she decides to Accept the T&C. This product should be set as an Overage product under SIMPLer. The ID should be in the numeric format – it can be deciphered from the "modify product" page URL link – where it is the number after the 'productId='.
- Overage Agreement Page Limit Overage to 1 Month: by default, the Overage product is added to the customer's account indefinitely (so the customer needs to agree to the T&C only once. Using this field, operator can limit the Overage product added only to the current month. If this option is used, the customer will have to agree to the T&C each month he/she goes over the CAP within.

| The | "Overage | Agreement | T&C | Page" | can | be | found | under | the | following | link: |
|-----|----------|-----------|-----|-------|-----|----|-------|-------|-----|-----------|-------|
|-----|----------|-----------|-----|-------|-----|----|-------|-------|-----|-----------|-------|

http://[SERVERNAME]/CustomerPortal/overageAgreement.pl?operator=[OPERATORNAME]

| or | on | some | servers | under |
|----|----|------|---------|-------|
|    |    |      |         |       |

#### http://[SERVERNAME]/CP/overageAgreement.pl?operator=[OPERATORNAME]

If accessed directly – the "Customer not found" page will be displayed as the page will not be able to cross-reference the connection to a customer's account unless set as a Redirect page on the WIB-C. The "Overage Agreement T&C Page" is designed as a Redirect page from the WIB-C client. This can be set under the "Modify Gateway Details" page (Network->Gateway Details in SIMPLer) – see the screenshot below for reference where wib.azotel.com is user as [SERVERNAME].

| 4.3.2.1, 2, 3, 1.2.3.4      | Delete  |             |            |          |             |   |  |
|-----------------------------|---------|-------------|------------|----------|-------------|---|--|
| Handling of unknown clients |         |             |            |          |             |   |  |
| Whitelist                   | wib.az  | otel.com    | ?          |          |             |   |  |
| HTTP Redirection            | http:// | wib.azotel. | com//Custo | merPorta | al/overageA | ? |  |
|                             |         |             |            |          |             |   |  |
| Traffic shaping             |         |             |            |          |             |   |  |
| Max bandwidth (kbit/s)      | Down:   | 1024        | Up:        | 0        | ?           |   |  |
| Whitelist rate (kbit/s)     | Down:   | 1024        | Up:        | 0        | ?           |   |  |
| Mgmt rate (kbit/s)          | Down:   | 1024        | Up:        | 0        | ?           |   |  |
| P2P allowed rate (kbit/s)   | Down:   | 1024        | Up:        | 0        | ?           |   |  |
| Top Level Traffic Shaping   | ?       |             |            |          |             |   |  |
|                             |         |             |            |          |             |   |  |
| риср                        |         |             |            |          |             |   |  |

#### Figure 4.1.8-2 Traffic Shaping

For all disconnected customers, WIB-C will redirect all HTTP queries to the page specified in the Redirect field (note that the server name should also be specified in the whitelist). In this case, it should be the appropriate "Overage T&C Agreement" page. While redirecting – WIB-C will update the link with some additional information that will be used to cross-reference to the actual customer account in SIMPLer:

- ipaddress this attribute will contain the IP address WIB-C sees the HTTP request coming from
- macaddress this attribute will contain the MAC address WIB-C sees the HTTP request packet coming from
- wibnumber wib-c will report its number using this attribute

WIB-C will update the URL link automatically - so the effective link will read as follows:

http://[SERVERNAME]/CustomerPortal/overageAgreement.pl?operator=[OPERATORNAME]&ipaddress=[SOMEIPADDRE] SS]&macaddress=[SOMEMACADDRESS]&wibnumber=[SOMEWIBNUMBER]

Note that this will all happen automatically for disconnected customers once the HTTP Redirection is specified for the WIB-C.

A sample "Overage T&C Page" presented for a SAND disconnected as a result of reaching a CAP customer can appear as in the screenshot below:

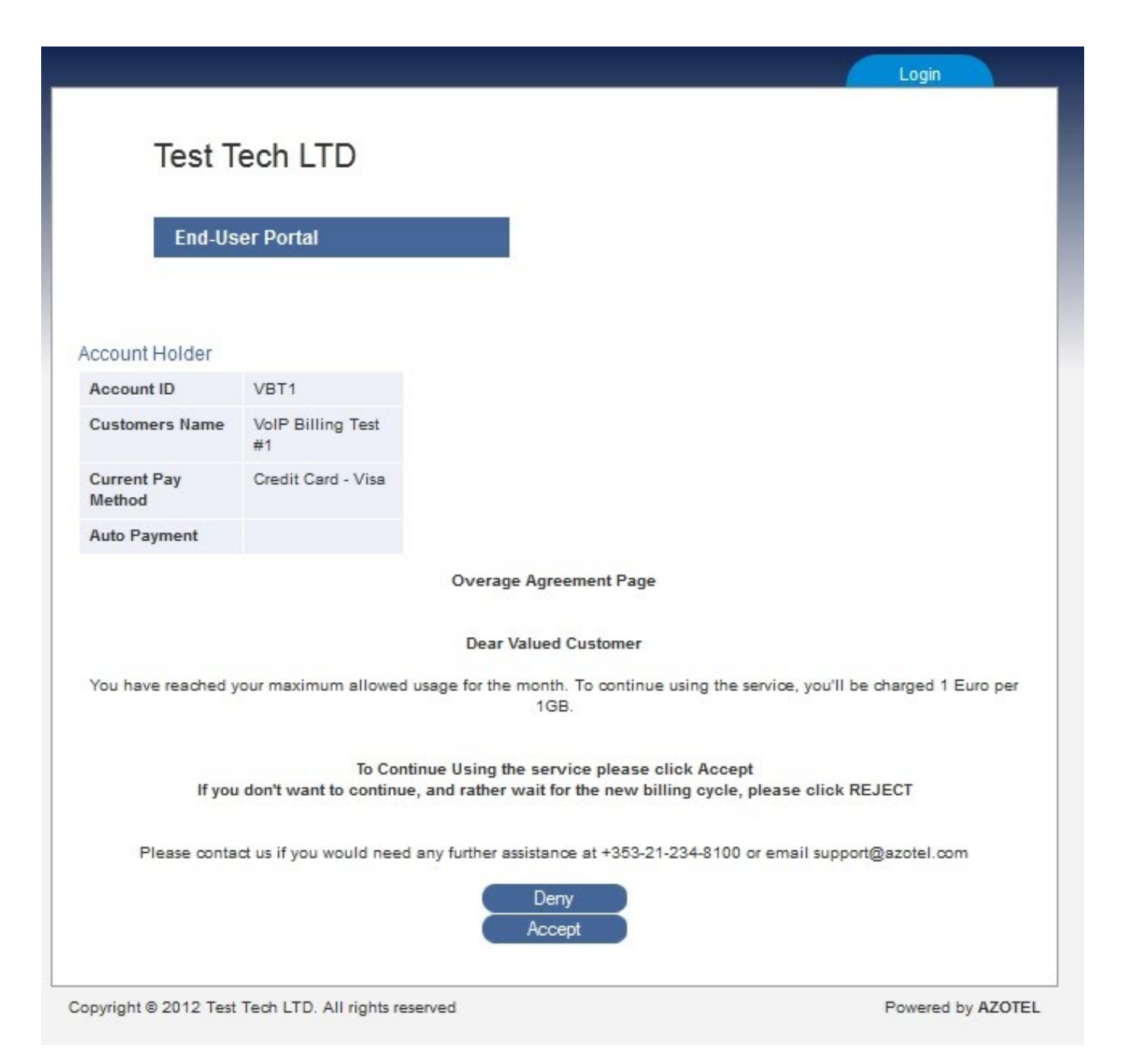

Figure 4.1.8-3 Overage Agreement Page

The customer can either choose to accept the Terms & Conditions where they will be:

- 1. Added an Overage product (as specified in the Overage Agreement Page Overage Product ID under "Modify Operator Details" page)
- 2. Reconnected
- 3. Presented with a similar page to the screenshot below (content can be specified under "Modify Operator Details" page as described earlier in this manual)

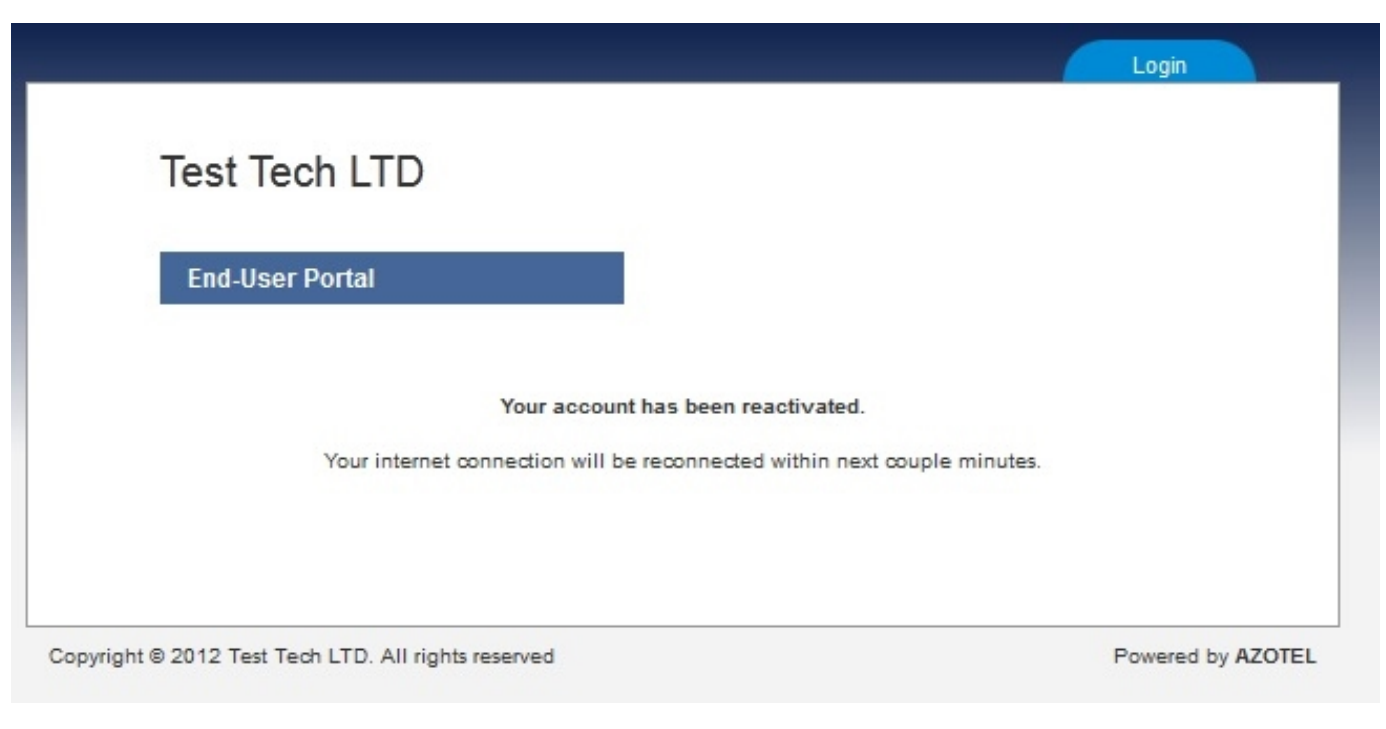

Figure 4.1.8-4 Reactivation Page

Or the customer can choose to deny the Terms & Conditions where they will:

- 1. Remain disconnected until the next month and the CAP usage will be cleared and the account reconnected
- 2. Presented with a similar page to the screenshot below (content can be specified under "Modify Operator Details" page as described earlier in this manual)

|                                |                                  | Login         |
|--------------------------------|----------------------------------|---------------|
| Test Tech LTD                  |                                  |               |
| End-User Portal                |                                  |               |
|                                | Thank You for using our services |               |
|                                |                                  |               |
|                                |                                  |               |
| © 2012 Test Tech LTD. All righ | nts reserved                     | Powered by A2 |

#### Figure 4.1.8-5 Access Denied

All customers:

- 1. That have been disconnected due to reasons OTHER than breaching their CAP
- 2. Where the account cannot be cross-referenced to their account using the MAC / IP address

will be presented with the "Customer not found" page similar to the screenshot below (content can be specified under "Modify Operator Details" page as described earlier in this manual). It is important to remember that the customers disconnected due to invoice non-payment will hit this page as well – so it is advisable that the instructions on this page clearly state that the customers can login using the "Login" link on the top of the page – to get to their account and pay off their invoices – if the operator delivers such services to the customers via the End User Portal.

Note that this page displays the IP / MAC / Gateway details if they were passed by the WIB-C. This information might be very useful for the support team to debug / find the customers account in the system / network.

| Test Tech LTD           |                                                                    |
|-------------------------|--------------------------------------------------------------------|
|                         |                                                                    |
| End-User Portal         |                                                                    |
|                         |                                                                    |
|                         |                                                                    |
|                         | IP Address: 10.26.5.112                                            |
|                         | MAC Address: 00:99:88:77:66:55                                     |
|                         | Gateway: 120                                                       |
|                         | Dear Valued Customer                                               |
|                         | You account is not active.                                         |
| Please contact us for f | further assistance at +353-21-234-8100 or email support@azotel.com |
|                         |                                                                    |

Figure 4.1.8-6 Customer not found

### 4.1.9 CAP Display Options

The effective customer CAP – when a customer is on a SAND traffic scheme – is a summary of a CAP coming from:

Customer subscription

36

And a CAP coming from overage top ups.

Up till now only the summary, effective CAP was displayed under both SIMPLer and the End User portal. With deployment of this feature all three CAP figures (total, subscription and overage) will be displayed under SIMPLer, while under the End user portal display options are flexible and can be set under "Modify Operator Details".

| Usage Summary (Dail          | y Usage Details)         |                   | Customer l   | sage      | Summar         | y Gra  | ph (Daily Use | ige Details)      |                  |
|------------------------------|--------------------------|-------------------|--------------|-----------|----------------|--------|---------------|-------------------|------------------|
| Monthly Allowance (CAP)      | 30.0000 GB               |                   |              |           |                |        |               |                   |                  |
| Subscription Allowance (CAP) | 30.0000 GB               |                   | 2M           | Week      | Month   Year   | AL     |               |                   |                  |
| Overage                      | 0.0000 GB ?              |                   | puo          |           |                |        |               |                   |                  |
| Current Usage                | Note: Overages are calcu | lated daily at 00 | :00          |           |                |        |               |                   |                  |
| L                            | Download                 | Upload            | ă            |           |                |        |               | 1                 | 1                |
| oday                         | 332.90M                  | 24.83M            | ÷,           |           | 14             |        |               | 1 1               |                  |
| 2 days                       | 1.00G                    | 111.97M           | M            | KH A      | 18:00          | •      | 00:00         | N                 | MMMMI            |
| l week                       | 6.83G                    | 1.05G             |              |           | 10.00          |        | 00.00         | 00.00             | 12.00            |
| 1 month                      | 35.05G                   | 4.04G             | lncom        | ing Traff | ic in Bits per | Second | Outgoing      | g Traffic in Bits | s per Second     |
|                              |                          |                   |              |           |                |        |               | Azotel            | Technologies Ltd |
|                              |                          |                   |              |           |                |        |               |                   |                  |
|                              |                          |                   |              |           |                |        |               |                   |                  |
|                              |                          |                   | Reset ALL us | age       |                |        |               |                   |                  |

Figure 4.1.9-1 Reactivation Page

The "End User Portal" options can be altered under "Modify operator Details". By default only the summary CAP figure will be displayed.

| Network - Speed Test Server URL to swf file (leave blank to use<br>SIMPLer hosted speed test) |          |     |
|-----------------------------------------------------------------------------------------------|----------|-----|
| Network - Usage Section                                                                       | on       | . ? |
| Network - Usage Stats - Display Overage CAP                                                   | off      | 7   |
| Network - Usage Stats - Display Subscription CAP                                              | off      | . ? |
| Network - Usage Stats - Hide Summary CAP                                                      | off      | • ? |
| Network - Usage Stats Short Mode                                                              | on       | . ? |
| Network Section                                                                               | off      | • ? |
| New Customer - Password Change at First Login                                                 | on       | • ? |
| Payment Gateway Type                                                                          | merchant | • ? |
| Support - Add Maintenance Tickets via EUP                                                     | off      | . ? |
| Support - Add Message                                                                         |          |     |
|                                                                                               |          |     |

Figure 4.1.9-2 Reactivation Page

Note: When the Summary CAP (displayed as Monthly Allowance) is set to be hidden while the Subscription CAP is set to be displayed – the Subscription CAP will be renamed to Monthly Allowance to keep things consistent.

| 1031                                 |                            |                                                  |                                                        |
|--------------------------------------|----------------------------|--------------------------------------------------|--------------------------------------------------------|
| Home                                 |                            |                                                  |                                                        |
| Home                                 | Account                    | Network Hots                                     | pot                                                    |
| ccount Holder<br>Account ID          | ej                         | Customer Usage Summan<br>Monthly Allowance (CAP) | y ( <u>Usage Details   Usage Graphs</u> )<br>unlimited |
| Customers Name<br>Current Pay Method | Jim Carrey<br>direct debit | Subscription Allowance (C<br>Overage             | (AP) 0.0000 GB<br>0.0000 GB                            |
| Auto Payment                         |                            | Current Usage                                    | 0                                                      |
|                                      | View your most curre       | nt bill below. You can view the detail           | Is by clicking on the Bill Date.                       |
|                                      | view your most curre       |                                                  |                                                        |

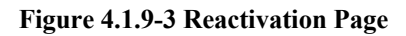

### 4.1.10 Support Tab

This feature must be enabled first in SIMPLer under the 'Modify Operator Details' page available in the 'Settings' section. There are five fields (see the screenshot below) related to the setup of this feature:

- Support Add Maintenance Tickets via EUP this dropdown enables/disables the feature in the End User Portal. The 'support' tab will appear in the End User Portal top menu only if the feature is enabled
- Support Add Message An optional message operator can add to the system, that will be displayed while adding the maintenance issue (see the screenshots below)
- Support Confirm Message An optional message operator can add to the system, that will be displayed while confirming an added maintenance issue (see the screenshots below)
- Support General / Listing Page Message An optional message operator can add to the system, that will be displayed above the table with maintenance issues on the main support page
- Support Issue Details Message An optional message operator can add to the system, that will be displayed while listing details of a particular maintenance issue (see the screenshots below)

The Support tab is tailored around the 'customer - EUP' maintenance tickets type. Do note, that only the 'customer -

EUP' type tickets will be visible via this interface. Any other type of a Maintenance Ticket operator might have put into the system will not be available via the End User Portal. All new tickets put via support tab will be put as the 'customer – EUP' type maintenance issues, so customer will have a visibility over what he has put in. Additionally operator can log a maintenance issue with a type of 'customer -EUP' via standard SIMPLer Maintenance Issues interface and such ticket will also be visible in the End User Portal via the Support tab.

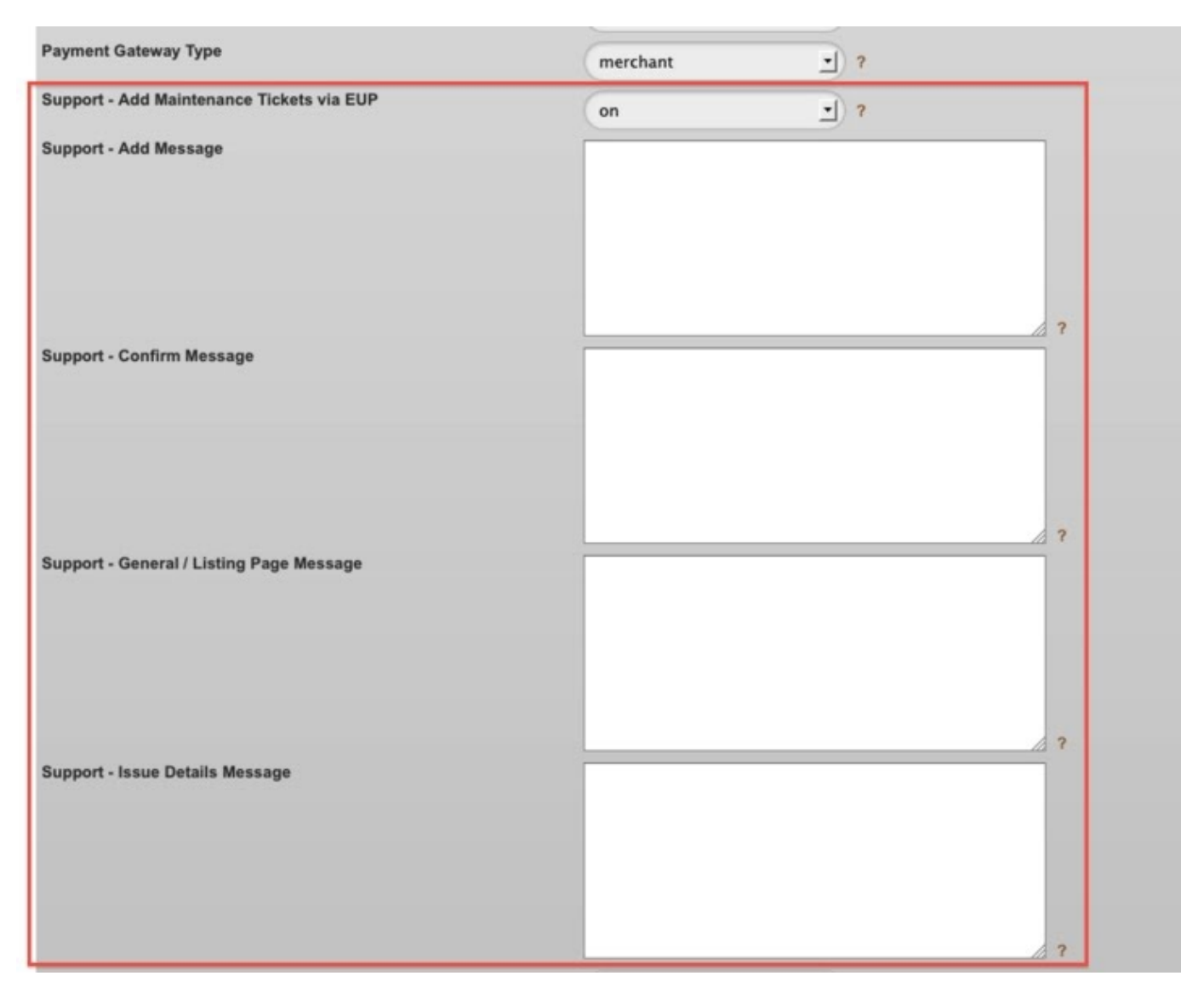

Figure 4.1.10-1 Support – Modify WISP

In the End User Portal there is a new 'Support' tab available where a customer can:

List all the Maintenance Tickets logged against his account, see the details including the status and resolution. 

39

|                   | Demo         | Operator                 |                 |      |         |             |
|-------------------|--------------|--------------------------|-----------------|------|---------|-------------|
|                   | Support      | r<br>F                   |                 |      |         |             |
|                   | Home         | Account                  | Network         | VolP | Hotspot | Support     |
| count             | Holder       |                          |                 |      |         |             |
| lccount           | ID           | Jane_doe                 |                 |      |         |             |
| ustom             | ers Name     | Jane Doe                 |                 |      |         |             |
| Current<br>Aethod | Pay          | cargo directo            |                 |      |         |             |
| urto Pay          | ment         |                          |                 |      |         |             |
| stom me           | ssage on Gei | neral / Listing Maintena | nce Issues page |      |         |             |
| Suppo             | rt Issues    |                          |                 |      |         |             |
| ID                | Date         | Title                    |                 |      | Status  |             |
| 1066              | 2011-11-02   | Test Issue #1            |                 |      | open    | Details     |
| 1067              | 2011-11-02   | Test Issue #2            |                 |      | open    | Details     |
|                   |              |                          |                 |      | Add Su  | pport Issue |

### Figure 4.1.10-2 Maintenance List

• Add Maintenance Tickets – adds a 'Customer – EUP' type ticket to SIMPLer system. The operator can browse the Maintenance Tickets using this type to filter out all the tickets put in by customers.

| Home                           | Account       | Network | VoIP | Hotspot | Support |
|--------------------------------|---------------|---------|------|---------|---------|
|                                |               |         |      |         |         |
| ccount Holder                  |               |         |      |         |         |
| Account ID                     | Jane_doe      |         |      |         |         |
| Customers Name                 | Jane Doe      |         |      |         |         |
| Current Pay<br>Method          | cargo directo |         |      |         |         |
| Auto Payment                   |               |         |      |         |         |
|                                |               |         |      |         |         |
| Issue Title *                  |               |         |      |         |         |
| Issue Title *<br>Description * |               |         | -    |         |         |
| Issue Title *<br>Description * |               |         |      |         |         |
| Issue Title * Description *    |               |         |      |         |         |
| Issue Title *<br>Description * |               |         |      |         |         |

Figure 4.1.10-3 Add Ticket

• View the details of each ticket – this includes the status of the ticket and the resolution description

| Demo                                                                                                    | Operator                                                                                                    |                                                      |      |         |         |
|----------------------------------------------------------------------------------------------------|----------------------------------------------------------------------------------------------------|------------------------------------------------------|------|---------|---------|
|                                                                                                    |                                                                                                    |                                                      |      |         |         |
| Support                                                                                                    | t                                                                                                    |                                                      |      |         |         |
| Home                                                                                                    | Account                                                                                                    | Network                                              | VoIP | Hotspot | Support |
| count Holder                                                                                                    |                                                                                                    |                                                      |      |         |         |
| Account ID                                                                                                    | Jane_doe                                                                                                    |                                                      |      |         |         |
| Customers Name                                                                                                    | Jane Doe                                                                                                    |                                                      |      |         |         |
| Current Pay<br>Method                                                                                                  | cargo directo                                                                                                    |                                                      |      |         |         |
| Auto Payment                                                                                                    |                                                                                                    |                                                      |      |         |         |
| istom message to Cor                                                                                                   | nfirm adding a Main                                                                                                    | tenance issue                                        |      |         |         |
| istom message to Cou<br>istom message on Ma<br>Support Issue De                                                        | nfirm adding a Main<br>intenance Issue De<br>tails                                                                                                    | ttenance issue<br>≊tails page                        |      |         |         |
| istom message to Cor<br>istom message on Ma<br>Support Issue De                                                        | nfirm adding a Main<br>intenance Issue De<br>Itails<br>Id 1066                                                                                                    | itenance issue<br>etails page                        |      |         |         |
| istom message to Con<br>istom message on Ma<br>Support Issue De<br>Sta                                                 | nfirm adding a Main<br>intenance Issue De<br>itails<br>Id 1066<br>atus open                                                                                                 | itenance issue<br>etails page                        |      |         |         |
| istom message to Cou<br>istom message on Ma<br>Support Issue De<br>Sta<br>Date Repo                                    | nfirm adding a Main<br>intenance Issue De<br>itails<br>Id 1066<br>atus open<br>ited 2011-11-02                                                                              | itenance issue<br>stails page                        |      |         |         |
| istom message to Con<br>Istom message on Ma<br>Support Issue De<br>Sta<br>Date Reporte<br>Reporte                      | nfirm adding a Main<br>intenance Issue De<br>itails<br>Id 1066<br>atus open<br>Ited 2011-11-02<br>d By Customer via B                                                       | ttenance issue<br>etails page<br>EUP                 |      |         |         |
| istom message to Con<br>istom message on Ma<br>Support Issue De<br>Sta<br>Date Reporte<br>Reporte                      | nfirm adding a Main<br>intenance Issue De<br>itails<br>Id 1066<br>atus open<br>rted 2011-11-02<br>d By Customer via B<br>Title Test Issue #1                                | i <b>tenance issue</b><br>etails page<br>EUP         |      |         |         |
| istom message to Con<br>istom message on Ma<br>Support Issue De<br>Sta<br>Date Reporte<br>Reporte<br>Descrip           | nfirm adding a Main<br>intenance Issue De<br>itails<br>Id 1066<br>atus open<br>rted 2011-11-02<br>d By Customer via B<br>Title Test Issue #1<br>tion Test Issue Des         | etenance issue<br>etails page<br>EUP<br>ecription #1 |      |         |         |
| istom message to Cor<br>istom message on Ma<br>Support Issue De<br>Sta<br>Date Reporte<br>Reporte<br>Descrip<br>Resolu | nfirm adding a Main<br>intenance Issue De<br>itails<br>Id 1066<br>atus open<br>Ited 2011-11-02<br>d By Customer via B<br>Title Test Issue #1<br>tion Test Issue Des<br>tion | etenance issue<br>etails page<br>EUP<br>ecription #1 |      |         |         |
| istom message to Cor<br>istom message on Ma<br>Support Issue De<br>Sta<br>Date Reporte<br>Reporte<br>Descrip<br>Resolu | nfirm adding a Main<br>intenance Issue De<br>itails<br>Id 1066<br>atus open<br>Ited 2011-11-02<br>d By Customer via B<br>Title Test Issue #1<br>tion Test Issue Des<br>tion | etenance issue<br>etails page<br>EUP<br>ecription #1 |      |         | Back    |
| istom message to Cor<br>istom message on Ma<br>Support Issue De<br>Sta<br>Date Reporte<br>Reporte<br>Descrip<br>Resolu | nfirm adding a Main<br>intenance Issue De<br>itails<br>Id 1066<br>atus open<br>rted 2011-11-02<br>d By Customer via B<br>Title Test Issue #1<br>tion Test Issue Des<br>tion | etenance issue<br>etails page<br>EUP<br>ecription #1 |      |         | Back    |

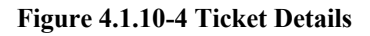

### 4.2 The Network Section

As described earlier in section 2.1, this section allows customers to view details regarding network configurations including;

- Usage Graphs
- IP Settings
- Speed Test

42

| Home                                                    |                                       |              |             |              |          |          |           |
|---------------------------------------------------------|---------------------------------------|--------------|-------------|--------------|----------|----------|-----------|
| Home                                                    | Account                               | Network      | VolP        | Hotspo       | t        |          |           |
| Account Holder                                          |                                       | Usage Graphs | ne          | r Usage Sumr | nary Gra | ph       |           |
| Account ID                                              | 654321                                | Proved Test  |             |              |          |          | LON       |
| Customers Name                                          | Steve Smith                           | Speed Test   |             |              |          |          | - 100     |
| Current Pay<br>Method                                   | Credit Card                           | ts per       | ,           |              |          |          | 1081 0871 |
| Auto Payment                                            | Enabled                               | 81           | 12 14 16 18 | 20 22 0 2    | 4 6 8 3  | 10 12 14 | 16        |
| Customers Name<br>Current Pay<br>Aethod<br>Auto Payment | Steve Smith<br>Credit Card<br>Enabled | Bits per     | 12 14 16 18 | 20 22 0 2    | 4 6 8 3  | 10 12 14 | 16        |

Figure 4.2-1 Network Section of End User Portal

### 4.2.1 Usage Graphs

This section allows customers to view their bandwidth usage through a graphical representation over varying time periods.

| Azo             | tel T          | ech               | nol    | ogi   | ies | Lt   | d.    |        |     |       |         |      |       |       |         |          |  |
|-----------------|----------------|-------------------|--------|-------|-----|------|-------|--------|-----|-------|---------|------|-------|-------|---------|----------|--|
| Usa             | ge Gra         | phs               |        |       |     |      |       |        |     |       |         |      |       |       |         |          |  |
| Hor             | ne             |                   | Accour | ٦t    |     | Ne   | twork |        |     | VolP  | ,       |      | Hots  | spot  |         |          |  |
| Current Pay Met | iod Cr         | edit Ca<br>Iabled | ard    |       |     |      |       |        | C   | urrer | nt Allo | wanc | e Usa | ge    | 0       |          |  |
| Auto Payment    | Er             | abled             |        |       |     |      |       |        |     |       |         |      |       |       |         |          |  |
|                 |                |                   |        |       | Cus | tome | er Us | age S  | umn | nary  | Grap    | h    |       |       |         | _        |  |
|                 | 1.0            |                   |        | 11 11 |     |      |       | 1 11 1 |     |       |         |      |       | 11 12 | 11-11-1 | RISD'TOC |  |
|                 | 0.8 -          |                   |        |       |     |      |       |        |     |       |         |      |       |       |         |          |  |
| con             | 0.6            |                   |        |       |     |      |       |        |     |       |         |      |       |       |         | . teo    |  |
| r secon         |                |                   |        |       |     |      |       |        |     |       |         |      |       |       |         | - ING    |  |
| s per secon     | 0.4 -          |                   |        |       |     |      |       |        |     |       |         |      |       |       |         |          |  |
| Bits per secon  | 0.4 -<br>0.2 - |                   |        |       |     |      |       |        |     |       |         |      |       |       |         |          |  |

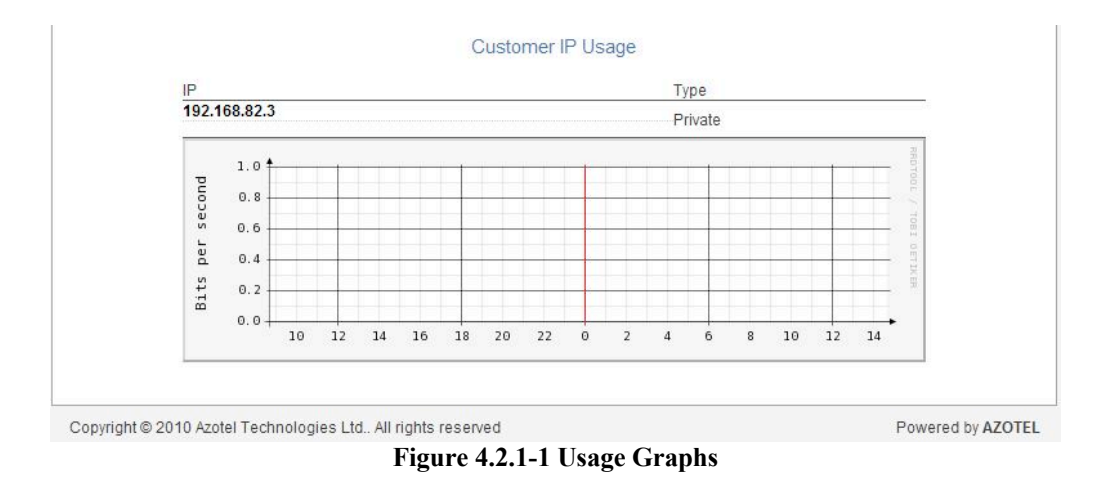

This section displays two categories of graphs:

- Customer Usage Summary Graph
- Customer IP Usage

The primary focus of both Usage graphs are daily usage (with 5 minute average), however, it is possible to view additional time periods including weekly (30 minute average), monthly (2 hour average) and yearly (1 Day Average) by clicking on either of the daily graphs, this will redirect the page to a subsequent graphs page.

The Customer Usage Summary Graph provides an indication of the total usage associated with that Customer's Account. The Customer IP Usage provides an indication of the breakdown of the usage according to individual IP addresses within that account.

### 4.2.2 IP Settings

This section allows customers to view the IP settings relating to their account. These settings include:

- The IP Address
- The Type of IP (Private or Public)
- The MAC address
- Label

|                                         |                            |                |                     |                     | Support | Logout           |
|-----------------------------------------|----------------------------|----------------|---------------------|---------------------|---------|------------------|
| Azote                                   | l Techno                   | ologies        | Ltd.                |                     |         |                  |
| IP Sett                                 | ings                       |                |                     |                     |         |                  |
| Home                                    | Acco                       | ount           | Network             | VoIP                | Hotspot |                  |
| Account Holder                          | 654321                     |                |                     |                     |         |                  |
| Customers Name<br>Current Pay<br>Method | Steve Smith<br>Credit Card |                |                     |                     |         |                  |
| Auto Payment                            | Enabled                    |                |                     |                     |         |                  |
| IP                                      |                            | Туре           | MAC                 |                     |         | Label            |
| 192.168.82.3                            |                            | Private        | 00:c0:<br>Edit IP T | 9f:9a:d5:7c<br>able |         | SSmith           |
| anuriaht @ 2010 Anatal                  | Tachnologias I t           | d All rights r | havrage             |                     |         | Powered by AZOTE |

#### Figure 4.2.2-1 IP Settings

It is also possible to allow the customer the option of editing the information contained within the IP table. The fields that may be edited are the MAC Address and the Label.

### 4.2.3 Speed Test

This section allows customers to avail of a free network speed test in order to check both their Download and Upload speeds.

| Azotel                | Technologie       | es Ltd.                      |                                                                                                    |           |  |
|-----------------------|-------------------|------------------------------|----------------------------------------------------------------------------------------------------|-----------|--|
| Home                  |                   |                              |                                                                                                    |           |  |
| Home                  | Account           | Network                      | VoIP                                                                                                    | Hotspot   |  |
| ccount Holder         |                   |                              |                                                                                                    |           |  |
| Account ID            | 654321            |                              |                                                                                                    |           |  |
| Customers Name        | Steve Smith       |                              |                                                                                                    |           |  |
| Current Pay<br>Method | Credit Card       |                              |                                                                                                    |           |  |
| Auto Payment          | Enabled           |                              |                                                                                                    |           |  |
|                       | 512k<br>256k<br>0 | 1.5M 3M<br>5M<br>10M<br>20M+ | SPEEDT<br>TESTING DOV<br>4<br>9<br>9<br>9<br>9<br>0<br>9<br>0<br>9<br>0<br>9<br>0<br>9<br>0<br>9<br>0<br>9<br>0<br>9<br>0 | r Results |  |

Figure 4.2.3-1 SIMPLer hosted network speed test

Operators have the option of specifying their own particular network speed test in the WISP settings of SIMPLer. However, if a speed test is not specified then, a default SIMPLer hosted speed test will be used as shown above in Fig. 4.2.3-1 SIMPLer hosted network speed test.

### 4.3 The VoIP Section

This section allows customers to view their VoIP (Voice over IP) account through their End User Portal. Assuming an Operator provides Azotel's VoIP service in parallel with SIMPLer, Customers will be able to view information regarding their VoIP account such as:

- Call History
- Call Rates
- Package Details

| Support                                                                                                    | Logout            |
|----------------------------------------------------------------------------------------------------|-------------------|
| Azotel Technologies Ltd.                                                                                                    |                   |
| VoIP Portal                                                                                                    |                   |
| Home Account VolP                                                                                                    |                   |
| CALL HISTORY CALL RATES PACKAGE DETAILS                                                                                                    |                   |
| SELECT BY MONTH FROM : OCTOBER-2010 TO : OCTOBER-2010   SELECT BY DAY FROM : OI _ OCTOBER-2010 TO : OI _ OCTOBER-2010   DESTINATION Exact @Begins with @Contains @End with   OPTIONS SHOW : Answered Calls @ All Calls @   CURRENCY : Euro (EUR) (1.00000)   Search   Number of Calls : 0 • Call Logs - No data found !!! 1 / 1 |                   |
| No calls in your selection.                                                                                                    |                   |
| Copyright © 2010 Azotel Technologies Ltd All rights reserved                                                                                                    | Powered by AZOTEL |

47

Figure 4.3-1 VoIP Section

### 4.3.1 Call History

The Call History section allows customer to view their VoIP call history by a number of criteria including, by month, by day, by destination and by all or answered calls.

This will then display a log of calls made according to this search criteria.

### 4.3.2 Call Rates

The Call Rates section allows customers to view the call rate for an individual number. A customer is able to enter a specific number and search for the call rate associated with that number. From the example below, the number that had been searched was 021-4671616. The rate for a call to this number for the customer is  $\notin 0.0288$  per minute as it is a national – cork number, as shown below.

|                                                                      |                   | Support         | Logout            |
|----------------------------------------------------------------------|-------------------|-----------------|-------------------|
| Azotel Technologies Lto                                              | ł.                |                 |                   |
| VolP Portal                                                          |                   |                 |                   |
| Home Account                                                         | VoIP              |                 |                   |
| CALL HISTORY CALL RAT                                                | ES                | PACKAGE DETAILS |                   |
| Call Rate<br>Enter the number you wish to o<br>Rate for your destina | call : 0214671616 | Search          |                   |
| <b>S</b> Destination Name                                            | national - co     | ork             |                   |
| Cost per minute                                                      | 0.0288            |                 |                   |
| Copyright © 2010 Azotel Technologies Ltd All rights reserved         | 1                 |                 | Powered by AZOTEL |

Figure 4.3.2-1 Call Rates in VoIP Section

### 4.3.3 Package Details

This section allows customer to view details relating to packages provided by the Operator to which they are subscribed. This section outlines information regarding existing packages and allows customer to view calls made with free minutes.

### 4.4 The Hotspot Section

This section enables customers to view an overview of their Hotspot service through their End User portal.

|                         |                            |                                                              |                   | Support       | Log     | out             |  |  |
|-------------------------|----------------------------|--------------------------------------------------------------|-------------------|---------------|---------|-----------------|--|--|
| Azote                   | l Technologi               | es Ltd.                                                      |                   |               |         |                 |  |  |
| Hotspo                  | ot Accounts                |                                                              |                   |               |         |                 |  |  |
| Home                    | Account                    | Network                                                      | VoIP              | Hotspot       |         |                 |  |  |
| Account Holder          |                            |                                                              |                   |               |         |                 |  |  |
| Account ID              | 654321                     | C                                                            | ustomer Tokens    |               |         |                 |  |  |
| Customers Name          | Steve Smith                | 1                                                            | oken              | Status        | Details | Password        |  |  |
| Current Pay<br>Method   | Credit Card                | 1                                                            | lo token has been | generated yet |         |                 |  |  |
| Auto Payment            | Enabled                    |                                                              |                   |               |         |                 |  |  |
|                         |                            | Buy Additional<br>Product:<br>starter Package<br>Choose paym | Hotspot Token     | :             |         |                 |  |  |
| Copyright © 2010 Azotel | Technologies Ltd., All rid | ahts reserved                                                |                   |               | Pow     | vered by AZOTEL |  |  |

Figure 4.4-1 Hotspot Section of EUP

From this section customers are able to view details such as:

- Account Holder Information
- Customer Tokens (Including the tokens purchased, the status of each token, the details relating to the tokens and the password for each token)
- Buy Additional Hotspot Tokens

### 4.4.1 Purchasing Hotspot Tokens through the End User Portal

As discussed, it is possible for a customer to purchase Hotspot tokens through the End User Portal.

| Hotsp         | ot Accounts |                             |               |          |  |  |  |  |
|---------------|-------------|-----------------------------|---------------|----------|--|--|--|--|
| Home          | Account     | Network VolP                | Hotspot       |          |  |  |  |  |
| count Holder  |             |                             |               |          |  |  |  |  |
| Account ID    | 654321      | Customer Tokens             |               |          |  |  |  |  |
| ustomers Name | Steve Smith |                             |               |          |  |  |  |  |
| urrent Pay    | Credit Card | Token                       | Details       | Password |  |  |  |  |
| Aethod        | Fachlad     | No token has been           | generated yet |          |  |  |  |  |
| luto Payment  | Enabled     |                             |               |          |  |  |  |  |
|               |             | Buy Additional Hotspot Toke | n:            |          |  |  |  |  |
|               |             | starter Package - 1 day 🔻   |               |          |  |  |  |  |
|               |             | Choose payment interface:   |               |          |  |  |  |  |
|               |             | Credit Card                 |               |          |  |  |  |  |
|               |             |                             |               |          |  |  |  |  |

Figure 4.4.1-1 Hotspot token purchase through the EUP

As outlined in section 4.1, it is possible for a customer to enter their credit card and banking information into the their End User Portal, which can then be used to pay outstanding balances and to purchase hotspot Tokens. In order for a customer to purchase a Hotspot token through the End User Portal, they must access the Hotspot section as shown above.

Then the customer must select a product that they wish to purchase i.e. starter Package -1 day and they must select their method of payment i.e. Credit Card, as shown above in Fig. 4.4.1-1.

Clicking the Purchase button, will re-direct customers to a payment confirmation page, Fig. 4.4.1-2, outlining their payment details including;

- 1. Invoice Number
- 2. Invoice Date
- 3. Amount to be paid
- 4. Credit Card details including Credit Card Number, Expiry Date and CCV
- 5. Credit Card Billing Address

Finally in order to complete the purchase, a customer must select the Process Payment button shown in Fig. 4.4.1-1 to complete the purchase.

In addition, customers are able to update their existing credit card information by selecting the Update Credit Card button shown in Fig. 4.4.1-2. This will re-direct the page to the Credit Card details page of the Personal Information section as outlined in section 4.1.2 of this document.

|                       |                      |         | ł    | Support | Logout |
|-----------------------|----------------------|---------|------|---------|--------|
| Azo                   | tel Technologi       | es Ltd. |      |         |        |
| Hor                   | ne                   |         |      |         |        |
| Hoi                   | me Account           | Network | VolP | Hotspot |        |
| Account Holder        |                      |         |      |         |        |
| Account ID            | 654321               |         |      |         |        |
| Customers<br>Name     | Steve Smith          |         |      |         |        |
| Current Pay<br>Method | Credit Card - 9273 💌 |         |      |         |        |
| Auto Payment          | Enabled              |         |      |         |        |

| Payment Details                                                                                                    |                   |
|----------------------------------------------------------------------------------------------------|-------------------|
| Invoice Number<br>Invoice Number<br>Invoice Date<br>Amount: 15.00                                                                             | ie<br>ly          |
| Credit Card Details                                                                                                    |                   |
| Credit Card Number *Expiry Date *CCV ****** **** 9273122012Month Year                                                                         |                   |
| Credit Card Billing Address *                                                                                                    |                   |
| Firstname Test                                                                                                    |                   |
| Lastname Customer                                                                                                    |                   |
| Address River House, Balckpool                                                                                                    |                   |
| City Cork                                                                                                    |                   |
| Post / ZIP Code none                                                                                                    |                   |
| Process Payment<br>Update Credit Card<br>Cancel<br>If you would like to update your credit card details please click on the 'Update Credit Ca | ırd' button.      |
| Copyright © 2010 Azotel Technologies Ltd All rights reserved                                                                                  | Powered by AZOTEL |

Figure 4.4.1-2 Payment details and confirmation page

### 5 End User Portal Customisation

Similar to other aspects of the SIMPLer software platform, the EUP will be individualised for each Operator with their name and company logo during their initial instance setup. Shown below (Fig. 5-1) are examples of where the End User Portal can be customised, compared to the default view.

|                                                              | Login             |
|--------------------------------------------------------------|-------------------|
| Decodband Networks Ltd.                                      | COMPANY           |
| End-User Portal                                              | <b>2</b>          |
| Authentication R                                             | equired           |
| Username                                                     |                   |
| Password                                                     |                   |
| Login<br>Forget Username or Passy                            | vord?             |
| Copyright © 2010 Azotel Technologies Ltd All rights reserved | Powered by AZOTEL |

Figure 5-1 End User Portal Login page

As shown in Fig. 5-1 End User Portal Login page, the two elements of customisation that will be completed by Azotel for new Operators are:

Company Name
 Company Logo

| Broadband Networks Ltd. |                                |                                  |       |              |        |       |       |       |       |               |        | -   | C     | Ol   | M   | P/ |    | JY<br>O |   |         |
|-------------------------|--------------------------------|----------------------------------|-------|--------------|--------|-------|-------|-------|-------|---------------|--------|-----|-------|------|-----|----|----|---------|---|---------|
| Home                    |                                |                                  |       |              |        |       |       |       |       |               |        |     |       |      |     |    |    |         |   |         |
| Home                    | Account                        | Net                              | work  |              |        | Vol   | Ρ     |       |       | Нс            | otsp   | ot  |       |      |     |    |    |         |   |         |
| ccount Holder           |                                |                                  |       |              |        | Cus   | tom   | ner I | Jsa   | ge            | Su     | mm  | nary  | / G  | rap | oh |    |         |   |         |
| Account ID              | 654321                         |                                  | puo   | 1.0          | •      |       |       | -     |       |               | 4      |     |       |      |     |    | -  |         |   | TURR    |
| Customers Name          | Steve Smith                    |                                  | sec   |              | -      |       |       |       |       |               |        |     |       |      |     |    |    |         |   | / 100   |
| Current Pay<br>Method   | Credit Card                    |                                  | s per |              |        |       |       |       |       |               |        |     |       |      |     |    |    |         |   | TOBI GE |
| Auto Payment            | Enabled                        |                                  | Bit   | 0.0          | 10 1   | 2 14  | 1 16  | 18    | 20    | 22            | 0      | 2   | 4     | 6    | 8   | 10 | 12 | 14      | • | TINES   |
| Current E               | View your most cu<br>Bill Date | rrent bill below<br>Charges this | You   | can vie<br>h | ew the | e det | tails | by c  | licki | ng c<br>nt Di | n thue | e B | ill D | ate. |     |    |    |         |   |         |
| 7 2000                  | 02.20                          | € 120.00                         |       |              |        |       |       | € .   | 108   |               |        |     |       |      |     |    |    | - 8     |   |         |

Figure 5-2 Home page of End User Portal

Company Name can be customised by going to the Settings – Modify WISP page of the SIMPLer software. In the Name/Address details section, by updating the "Name" field and clicking on Update WISP, the changes should register to the EUP. In order to update the company logo, the operator must navigate to the Settings – Templates page of SIMPLer, and click on the End User Portal Menu. Prepare your logo and upload as type "operator-logo".

### Annex A: Annex

### A.1 Link References

 [L1]
 http://www.azotel.com/

 Azotel homepage.

 [L2]
 https://wib.azotel.com/

 Access to SIMPLer system.

### Annex B: Definitions and abbreviations

### B.1 Definitions

### **B.2** Abbreviations

For the purposes of the present document, the following abbreviations apply:

| SIMPLer | Azotel's integrated Operators platform |
|---------|----------------------------------------|
| EUP     | End User Portal                        |
| VoIP    | Voice over IP                          |

## Annex C: Change History

|            | Change history |                                                                                                    |     |     |  |  |  |  |  |
|------------|----------------|----------------------------------------------------------------------------------------------------|-----|-----|--|--|--|--|--|
| Date       | Author(s)      | Subject/Comment                                                                                                    | Old | New |  |  |  |  |  |
| 27/09/2010 | Tomas          | Update Version                                                                                                    | n/a | 100 |  |  |  |  |  |
| 24/11/2011 | Justyna        | Updated SIMPLer screenshots                                                                                                    | 100 | 101 |  |  |  |  |  |
| 13/Jun/13  | Paul           | Changed doc's title, copyright and correct year, doc num on all pages                                                                       | 101 | 200 |  |  |  |  |  |
| 27/Jun/13  | Paul           | Added features: Customer Payment Confirmation (4.1.5) and Hide Customer Defined Password (4.1.2)                                            | 200 | 201 |  |  |  |  |  |
| 1/Jul/13   | Paul           | Added SIMPLer Sub –Accounts feature to Annex , SAND Overage T and C Agreement feature (4.1.8) and Added Cap Display Options feature (4.1.9) | 201 | 202 |  |  |  |  |  |
| 12/09/2013 | emma           | Updated Document – section 4.1.5-1                                                                                                    | 202 | 203 |  |  |  |  |  |
| 08/01/2015 | emma           | Updated Document – Review and Update of Section 2.1                                                                                         | 203 | 204 |  |  |  |  |  |
| 09/01/2015 | emma           | Completed review & update of Section 2. Reviewed Section 3                                                                                  | 204 | 205 |  |  |  |  |  |
| 12/01/2015 | emma           | Corrected numbering of images in section 4. Removed Master/Sub accounts from Annex to place in the billing manual                           | 205 | 206 |  |  |  |  |  |
| 07/04/2016 | emma           | Reviewed & Added disable EUP Section                                                                                                    | 206 | 207 |  |  |  |  |  |